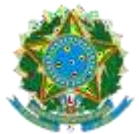

# ANEXO VI: Requisitos de Negócios

| Versão: | Requisitos de Negócio | Resp.: | Pag.1 |
|---------|-----------------------|--------|-------|

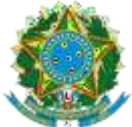

## Identificação

Documento de Requisitos de Negócio para nova área do profissional

## **1. Requisitos De Negócio**

O projeto de contratação de empresa para desenvolvimento da nova área do profissional tem por objetivo o redesenho (*retrofit*) da área privada do profissional.

Atualização tecnológica para a versão 17 do Genexus e nova experiência ao usuário final (*User eXperience*).

Para este desenvolvimento foram elencados os itens constantes na área do profissional, que serão listadas abaixo. Porém, a lista não deve ser reescrita de maneira idêntica a atual. Deverá ser respeitado o novo padrão de interface e a organização dos itens de layout do Anexo II – Requisitos de Interface.

A base de dados será a mesma já utilizada, ou seja, não haverá migração de dados. Seus detalhes técnicos estão no documento Anexo III – Requisitos de Arquitetura.

Para execução do projeto as seguintes premissas serão consideradas:

 O Código fonte antigo será a base do projeto, sendo o que está no código é a análise mais detalhada a ser fornecida pelo CREA-RS. Dessa forma a CONTRATADA deverá primeiro analisar o código para assim tirar suas dúvidas com o CREA-RS.

| Versão: | Requisitos de Negócio | Resp.: | Pag.1 |
|---------|-----------------------|--------|-------|
|         |                       |        |       |

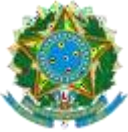

- O CREA-RS irá informar onde estão os programas para cada pacote de trabalho.
- O CREA-RS irá fornecer uma base de dados anonimizada para a CONTRATADA realizar seu desenvolvimento. A CONTRATADA assinará um termo de responsabilidade para o projeto.
- O CREA-RS irá disponibilizar um servidor de homologação e produção para a nova área. Sendo assim a CONTRATADA deverá ter seu próprio servidor para seu desenvolvimento.

Para execução do projeto as seguintes <u>restrições</u> serão consideradas:

 Toda e qualquer alteração no modelo de dados que seja para melhorar a nova aplicação deverá respeitar a aplicação antiga. Ou seja, não deverá causar qualquer impacto no fluxo antigo. Estas mudanças deverão ter a aprovação formal da equipe do CREA-RS.

## 2.Requisitos

### 2.1 LOGIN:

- 2.1.1 Acesso ao login do profissional será realizado por usuário e senha da base local. Outros requisitos esperados:
- **2.1.1.1** Funcionalidade para "ver" a senha.
- **2.1.1.2** *Recaptcha* na terceira tentativa.

| Versao: Requisitos de Negocio Resp.: Pag.1 |
|--------------------------------------------|
|--------------------------------------------|

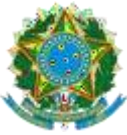

- 2.1.2 Toda criptografia envolvida para armazenamento destas senhas está descrita no documento Anexo III Requisitos de Arquitetura.
- 2.1.2.1 O sistema deverá proporcionar a Troca de senha ao usuário. A troca da senha será com padrão de senhas fortes com ao mínimo:
- 2.1.2.2 1 Letra maiúscula;
- **2.1.2.3** 1 Letra; 1 Digito;
- **2.1.2.4** 1 caractere especial;
- **2.1.2.5** Tamanho mínimo 8.
- 2.1.3 Recuperação de senha deverá enviar ao email do profissional uma senha provisória ou link para alteração posterior no primeiro login.
- 2.1.4 Haverá a possibilidade de vinculação do acesso da conta com oGOV.BR. Essa funcionalidade deverá ser desenvolvida no projeto.

### 2.2 ART (Anotação de Responsabilidade Técnica)

- 2.2.1 Modulo onde o profissional poderá:
- 2.2.1.1 Visualizar, consultar, e listar suas ARTs realizadas. Abaixo modulo atual:

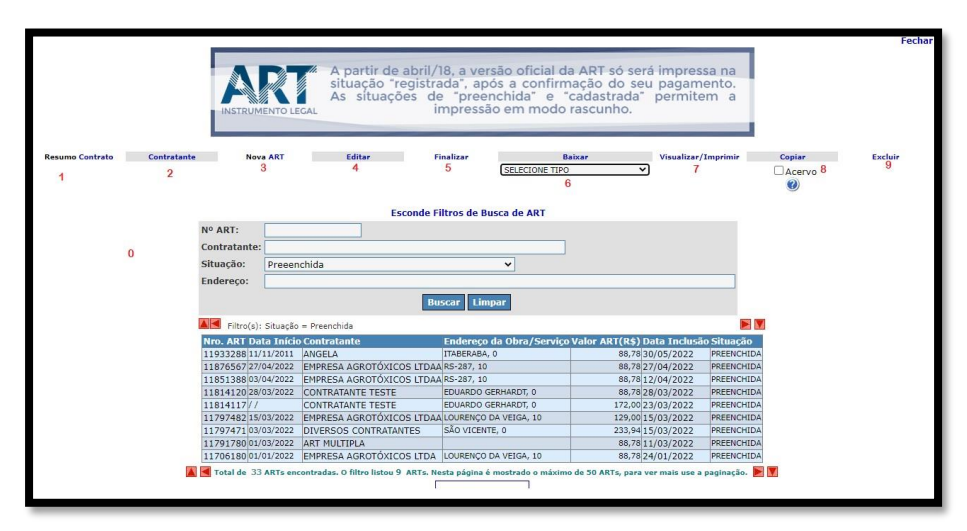

| Versão: Requisitos de Negócio Resp.: Pag.1 |
|--------------------------------------------|
|--------------------------------------------|

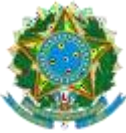

- 2.2.2 Listagem de ART: Busca por qualquer critério da base de dados de ARTs, tais quais, número, contratante, endereço, valor (range), data, situação e etc.
- 2.2.3 Demais regras não listadas para exibição de campos serão informadas em tempo de projeto. Pois, no novo layout há novas formas de se realizar as mesmas ações.
- 2.2.4 Deverá ser possível a impressão de ARTs.
- 2.2.5 Deverá ser possível a cópia de ART para uma nova, facilitando assim a inclusão de uma nova ART.
- 2.2.6 A exclusão será somente lógica. Respeitando as ações do banco de dados.
- 2.2.7 Listagem de contratantes:
- **2.2.7.1** Exibe página contendo grid com os contratantes relacionados ao profissional;
- **2.2.7.2** Permite inclusão e exclusão de contratantes (cadastro simples);

| Conselho Regional de Engenharia e Agronomia<br>do Río Grande do Sul                 |                                      |
|-------------------------------------------------------------------------------------|--------------------------------------|
| Cada                                                                                | stro de Contratantes                 |
| * Campo                                                                             | de preenchimento obrigatório         |
| Opções de Contratante(s): Um contratante<br>Profissional: RS888886<br>*Contratante: | Contratante Brasileiro               |
| *CPF/CNPJ:                                                                          | Somente números                      |
| E-mail:                                                                             |                                      |
| *CEP: 0 CLIQU                                                                       | E AQUI após digitar o CEP 🏧 CORREION |
| Número: 0 Comple                                                                    | mento:                               |
| Bairro:                                                                             |                                      |
| Município: 🛛 🗷                                                                      |                                      |
| Telefone:                                                                           |                                      |
| Confirm                                                                             | No Vorificar Fochar                  |
| Confirm                                                                             | ne vernicar Fechar                   |

### 2.2.8 **Nova ART**:

| Versão: | Requisitos de Negócio | Resp.: | Pag.1 |
|---------|-----------------------|--------|-------|
|         |                       |        |       |

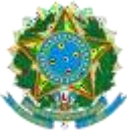

- 2.2.9 Abre em modo INSERT a transação que faz a inclusão de uma nova ART;
- 2.2.10 Exibe combo com as empresas que porventura o profissional participe do quadro técnico;
- 2.2.11 Exibe combo contendo convênios ativos. A escolha de um convênio ativo determina alteração na forma de cobrança da taxa;
- 2.2.12 Exibe combo com tipos de ART. Em função da titulação do profissional algumas opções são ou não mostradas. A partir da escolha do tipo da ART um novo comportamento de navegação entre os campos será ditado;
- 2.2.13 Exibe combo com tipos de participação técnica. Para alguns destes tipos (co-responsável ou equipe), abre campo para digitação de ART vinculada. Esta ART vinculada deve obedecer a uma série de requisitos para ser aceita no vínculo;
- 2.2.14 Exibe combo com motivo da ART. Para alguns motivos abre campo para digitação de ART vinculada. Esta ART vinculada deve obedecer a uma série de requisitos para ser aceita no vínculo;
- 2.2.15 Disponibiliza prompt para seleção de entidade de classe;
- 2.2.16 Disponibiliza prompt contratante;
- 2.2.17 Oferece um link que copia os dados do contratante para o proprietário;
- 2.2.18 Referente aos itens da ART, oferece dois prompts sendo um para Atividades Técnicas e outro para Atividades Específicas. A carga do prompt de atividades específicas é determinada por uma combinação de fatores tais como titulações vigentes do profissionais e aporte individual de atribuições.
- 2.2.19 Ao gravar a ART, a situação default é "Preenchida", o que determina que ela pode ser editada a qualquer tempo.

| Versão: | Requisitos de Negócio | Resp.: | Pag.1 |
|---------|-----------------------|--------|-------|
|         |                       |        |       |

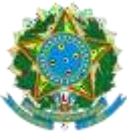

- 2.2.20 Mesmo em situação "Preenchida", a ART já possui um valor de taxa que é calculado em função de uma série de informações como tipo, motivo, convênio, participação técnica e valor de contrato.
- 2.2.21 **Edição**: O sistema só permite a edição de uma ART que esteja na situação "Preenchida";
- 2.2.22 Edição: A edição da ART obedece a todas as regras da inclusão e refaz novamente o cálculo da taxa;
- 2.3 Finalizar ART: Refaz o cálculo da taxa da ART;
- 2.3.1 Gera e registra do boleto da taxa (todos os boletos serão registrados por meio de comunicação webservice entre a nova aplicação e o banco Banrisul).
- 2.3.2 Passa a situação para "Cadastrada" para o caso de ARTs que possuam taxa;
- 2.3.3 Passa a situação para "Registrada" para o caso de ARTs que não possuam taxa;

### 2.4 Baixa de ART:

- 2.5 Partindo da seleção de uma ART, disponibiliza combo para escolha do tipo de baixa (Conclusão, Paralização, Rescisão Contratual ou Substituição de profissional) e solicitada a data da baixa;
- 2.6 Permite a baixa de ARTs que esteja, em situações específicas (acho que só registrada, mas teria que abrir o programa para confirmar);
- 2.7 A baixa por tipo "Conclusão" solicita apenas a data. A princípio, a ação de baixa por conclusão apenas altera a situação da ART.
- 2.8 A baixa por tipo "Paralização" remete para outra página conforme figura abaixo habilitando campo descritivo para observações da baixa, e ainda exigindo a informação de fase (concluída, indeterminado, não iniciado e parcialmente concluído) e percentual de conclusão de cada uma das atividades da ART.

| Versau. Requisitos de Regoció Resp Fag.1 |
|------------------------------------------|
|------------------------------------------|

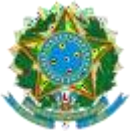

- **2.9** A baixa por tipo "Rescisão Contratual" se comporta da mesma forma que a baixa por paralização;
- 2.10 A baixa por "Substituição de Profissional" se comporta de mesma forma que a baixa por paralização, e ainda exige a informação do número outra ART;

|                             | Conseiho Regior<br>do      | EA-RS<br>hal de Engenharia e Agronomia<br>Rio Grande do Sul |                                                                 |             |
|-----------------------------|----------------------------|-------------------------------------------------------------|-----------------------------------------------------------------|-------------|
| ART:<br>Situação da<br>ART: | 11364836 Mot<br>REGISTRADA | tivo Baixa: Baixa - Paralis                                 | ação                                                            | Fechar      |
| Observação<br>da Baixa:     |                            |                                                             |                                                                 | 1           |
|                             | Atividades                 |                                                             |                                                                 |             |
|                             | Atividade Técni            | ca Atividade Específica De                                  | escrição Complementar Fase                                      | % Conclusão |
|                             | PROJETO                    | CREDITO RURAL                                               | Indeterminado 🗸                                                 | 0           |
|                             | ASSISTÊNCIA<br>TÉCNICA     | CRÉDITO RURAL                                               | Indeterminado 🗸                                                 | 0           |
|                             |                            | OBS: PREENCHER SOMEN                                        | ITE AS FASES QUE POSSUEM ATIVIDADE TÉCNICA.<br>Confirmar Fechar |             |

|                                                                     |                                            | REA-RS                                     |                                                 |                   |             |
|---------------------------------------------------------------------|--------------------------------------------|--------------------------------------------|-------------------------------------------------|-------------------|-------------|
|                                                                     |                                            |                                            |                                                 |                   | Fechar      |
| ART:<br>Situação da<br>ART:<br>Nova ART:<br>Observação da<br>Baixa: | 11488023 Motiv<br>REGISTRADA<br>Atividades | vo Baixa: Baixa - Substituição c           | de Profissional                                 |                   |             |
|                                                                     | Atividade Técnica                          | Atividade Específica                       | Descrição Complementar                          | Fase              | % Conclusão |
|                                                                     | PROJETO                                    | CRÉDITO RURAL                              |                                                 | Indeterminado 🗸 🗸 | 0           |
|                                                                     | OBSERVAÇÕES                                | ATIVIDADES COMPLEMENTARES<br>>>>> DESCREVA | 6 PROJETOS DESCRITOS NO<br>"RESUMO DO CONTRATO" | Indeterminado 🗸   | 0           |
|                                                                     |                                            | OBS: PREENCHER SO                          | MENTE AS FASES QUE POSSUEM ATIVIDAD             | E TÉCNICA.        |             |
|                                                                     |                                            |                                            | Confirmar Fechar                                |                   |             |

|  | Versão: | Requisitos de Negócio | Resp.: | Pag.1 |  |
|--|---------|-----------------------|--------|-------|--|
|--|---------|-----------------------|--------|-------|--|

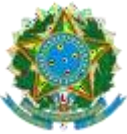

- CONSELHO REGIONAL DE ENGENHARIA E AGRONOMIA DO RIO GRANDE DO SUL CREA-RS SERVIÇO PÚBLICO FEDERAL - ÓRGÃO DE FISCALIZAÇÃO DA ENGENHARIA E DA AGRONOMIA Rua São Luís, 77 – Santana | Porto Alegre (RS) | CEP 90620-170 | Fone: 51 3320.2100 www.crea-rs.org.br
  - 2.11 Impressão: Imprimir. Para ART na situação "Preenchida", imprime cabeçalho diferenciado, marca d´água "MODO RASCULHO" e informações adicionais referentes a validade do documento;
  - **2.12** Para ART na situação "Cadastrada", imprime a ART ainda no modo rascunho, com o recibo do sacado na parte de baixo da página;
  - **2.13** Para ART na situação "Registrada", exibe a versão oficial da ART contendo brasão da república e logotipo do Conselho no cabeçalho.

| Versão: Requisitos de Negócio Resp.: | Pag.1 |
|--------------------------------------|-------|
|--------------------------------------|-------|

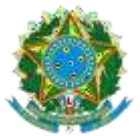

| Modo Rascunho<br>(DN 85/2011 do Confea)                                                                                                    | Registro de Contrato de Acervo Técnico sob forma de<br>Anotação de Responsabilidade Técnica - Lei Federal 6496/77<br>Conselho Regional de Engenharia e Agronomia do RS | ART Nr : 11851388                                                                          |
|----------------------------------------------------------------------------------------------------|----------------------------------------------------------------------------------------------------|--------------------------------------------------------------------------------------------|
| Tipo:PRESTAÇÃO DE SERVIÇO<br>Convênio: NÃO É CONVÊNIO                                                                                                    | Participação Técnica: INDIVIDUAL/PRINCIPAL<br>Motivo: NORMAL                                                                                                    | 0                                                                                          |
| Contratado                                                                                                    | 214                                                                                                    | 1-                                                                                         |
| RNP: 2221074548 Título: Tecnóloga o<br>Empresa: NENHUMA EMPRESA                                                                                                    | em Design de Interiores, Engenheira Agrônoma, Engenheira de Segurand                                                                                                   | r-man: coscivorvinentogerea-rs.org.br<br>ça do Trabalho<br>Nr.Reg.:                        |
| Nome: EMPRESA AGROTÓXICOS LTDAA<br>Endereço: RODOVIA RS-287 10<br>Cidade: MONTENEGRO                                                                                          | E-mail:<br>Telefone:<br>Bairro: SENAI                                                                                                    | CPF/CNPJ: 10235754000184<br>CEP: 92518750 UF: RS                                           |
| Identificação da Obra/Serviço                                                                                                    | -() '                                                                                                    |                                                                                            |
| Proprietário: EMPRESA AGROTÓXICOS I<br>Endereço da Obra/Serviço: Rodovia RS-2<br>Cidade: MONTENEGRO<br>Finalidade: OUTRAS FINALIDADES<br>Data Inicio: 03/04/2022 Prev.Fim: 05 | ETDAA<br>87.10<br>Bairro: SENAI<br>Vir Contrato(RS): 500,00<br>0042022                                                                                                 | CPF/CNPJ: 10235754000184<br>CEP: 92518750 UF:RS<br>Honorários( <b>RS</b> ):<br>Ent.Classe: |
| Atividade Técnica                                                                                                    | Descrição da Obra/Serviço                                                                                                    | Quantidade Unid.                                                                           |
| Autiliance recinca                                                                                                    |                                                                                                    |                                                                                            |

| Control         Production         Production         Control         Control                                                                                                    | Tipe: CRÉDITO RURAL<br>Convénie: NÃO È COM                                                                                                    | WÊNIO                                                                                                    | Participa<br>Mativa:                                                                                                    | ação Técnica:<br>NORMAL                                                                                                    | INDIVIDUAL/PRINCI                                                                                                    | 10                                                                                                    |                                                                                                    |
|----------------------------------------------------------------------------------------------------|----------------------------------------------------------------------------------------------------|----------------------------------------------------------------------------------------------------|----------------------------------------------------------------------------------------------------|----------------------------------------------------------------------------------------------------|----------------------------------------------------------------------------------------------------|----------------------------------------------------------------------------------------------------|----------------------------------------------------------------------------------------------------|
| Land 2012 Control Table Land 1 not holge in landow landow a phone theorem is a holder to be a main intermediate and a main intermediate and a mai                                                                                                    | Contratado                                                                                                    |                                                                                                    | TICCION AL TEC                                                                                                    | TT T3/4                                                                                                    | 97                                                                                                    | 11:11                                                                                                    | and the set of the set of                                                                                                    |
| Important         Description         Description         Description           Name: CONTRACTANT TEST:         Test end to the control of the control of the con                                                                                                    | Enrera: R5555556                                                                                                    | Titeler Termilers on                                                                                                    | Design de Interio                                                                                                    | res Enamheira /                                                                                                    | minum Pharatela                                                                                                    | E-mail: 02                                                                                                    | Senvaryinenio ajerei-is.or                                                                                                    |
| Constants Constants Consta                                                                                                    | Empresa: NENHUMA                                                                                                    | EMPRESA                                                                                                    | - trange at the test                                                                                                    |                                                                                                    | 10                                                                                                    | and a second second second second second second second second second second second second second second second                                                                                                    | Nr.Reg.:                                                                                                    |
| Name: CONTRAINED TERMS 1000 CONTRAIN 1 Terms 1000 CONTRAIN 1000 CONTRAINS 1000 CONTRAINS 1000 CO                                                                                                    | Contratante                                                                                                    |                                                                                                    |                                                                                                    | . (                                                                                                    |                                                                                                    |                                                                                                    |                                                                                                    |
| Manufacture (Direction)         Control (Direction)         Control (Direction)         Contro (Direction)         Contro (Direction) <td>Nome: CONTRATANT<br/>Endereço: AVENIDA S<br/>Cidade: PORTO ALEG</td> <td>E TESTE<br/>ENADOR TARSO DU<br/>RE</td> <td>TRA 10</td> <td>RP</td> <td>Telefone:</td> <td>E-mail:<br/>CE</td> <td>PF/CNPJ: 1022877700113<br/>p 90690140 UF; RS</td>                                                                                                    | Nome: CONTRATANT<br>Endereço: AVENIDA S<br>Cidade: PORTO ALEG                                                                                                    | E TESTE<br>ENADOR TARSO DU<br>RE                                                                                                    | TRA 10                                                                                                    | RP                                                                                                    | Telefone:                                                                                                    | E-mail:<br>CE                                                                                                    | PF/CNPJ: 1022877700113<br>p 90690140 UF; RS                                                                                                    |
| Properties: CONTRATATE TIST:<br>Province & GANAGE CONTRATATE TIST:<br>Province & GANAGE CONTRATATE TIST:<br>Province & GANAGE CONTRATATE TIST:<br>Province & GANAGE CONTRATATE<br>Province & GANAGE CONTRATATE<br>Province & GANAGE | Identificação da Obra/S                                                                                                    | Scrvige                                                                                                    | - ()                                                                                                    |                                                                                                    |                                                                                                    |                                                                                                    |                                                                                                    |
| Takeners de la construction de la Colonie Audrido Califica Informado de la construction de la construction                                                                                                    | Proprietário: CONTR/                                                                                                    | ATANTE TESTE                                                                                                    | NU                                                                                                    |                                                                                                    |                                                                                                    |                                                                                                    |                                                                                                    |
| Lake the office office of                                                                                                    | Endereço da Obra/Serv                                                                                                    | ipe: Avenadi SENAI                                                                                                    | BOR TARSO DUI                                                                                                    | TRA 10                                                                                                    | -                                                                                                    | CPFA                                                                                                    | CNPJ: 10228777001133                                                                                                    |
| The Later in 1992027 Pro-Pro: 2 19927 Pro-Pro: 2 19927     Pro-Pro: 2 19927     Pro-Pro:                                                                                                    | Finalidade: OUTRAST                                                                                                    | ENALIDADES                                                                                                    | в                                                                                                    | airro: FEIROPC                                                                                                    | Vir Tat ProidRSr                                                                                                    | 450.000.00 Hanarárias                                                                                                    | 90890140 UF:RS                                                                                                    |
| Ambide Trease     Bereiche de Grander-     Coldin Rud     Coldin Rud     Col                                                                                                    | Data Inicio: 10/10/202                                                                                                    | 22 Prev.Fim: 22/1                                                                                                    | 0/2022                                                                                                    |                                                                                                    |                                                                                                    | Ent.Classe:                                                                                                    |                                                                                                    |
| Prome<br>Lands Treater         Classic Rand<br>ID           State Treater         12           State Treater         12           State State Treater         12           State Treater         12           State Treater         12           State Treater         12           State Treater         12           State Treater         12           State Treater         12           State Treater         12           State Treater         12           State Treater                                                                                                    | Atividade Técnica                                                                                                    | 1                                                                                                    | Descrição da Obr                                                                                                    | ra/Serviça                                                                                                    |                                                                                                    |                                                                                                    | Quantidade Unid                                                                                                    |
| Exercised     Superior State     Superior State     Superior Stat                                                                                                    | Projeto                                                                                                    |                                                                                                    | Creato Raral                                                                                                    |                                                                                                    |                                                                                                    |                                                                                                    |                                                                                                    |
| Standard         Standard         Standard         Standard           Standard         Standard         Standard         Standard         Standard           Standard         Standard         Standard         Standard         Standard           Standard         Standard         Standard         Standard         Standard           Standard         Standard         Standard         Standard         Standard           Standard         Standard         Standard         Standard         Standard           Standard         Standard         Standard         Standard         Standard         Standard           Standard         Standard                                                                                                    |                                                                                                    |                                                                                                    |                                                                                                    |                                                                                                    |                                                                                                    |                                                                                                    |                                                                                                    |
| Interception     Interception     I                                                                                                    |                                                                                                    |                                                                                                    |                                                                                                    |                                                                                                    |                                                                                                    |                                                                                                    |                                                                                                    |
| Enclose:     Ende Gournet e fun rascurho da ART. Eles serve para o contratante aprovar as informações da ART com base no contrato.     Ente rascurho não possui vator jurídico e não pode ser utilizado como ART.     Avenda o dia desta ART estará disponivé para ingressala goda a compensado bancária da taxa (dia últi apõdo eseu pagamenti     Antariana Padoreta. 1800, 2007, 2017, 2017, 2                                                                                                    |                                                                                                    |                                                                                                    |                                                                                                    |                                                                                                    |                                                                                                    |                                                                                                    |                                                                                                    |
| Band Series Series                                                                                                    |                                                                                                    |                                                                                                    |                                                                                                    |                                                                                                    |                                                                                                    |                                                                                                    |                                                                                                    |
| Elia documento da ART. Eles serve para o contratante aprovar as informações da ART com base no contrato.     Elia documento da ART. Eles serve para o contratante aprovar as informações da ART com base no contrato.     Elia racumho não possui vidor jurídico e não polos ser utilizado como ART.     Vestado da deta ART estará disponivé para impressão apóra a compensação bancini eda iaxe (dia últa polo e seu pagament     Anter Server BACHEL EN Q41922.10067 505151.175010761.5500673.91660000023394     Casta ART estará disponivé para impressão apóra a compensação bancini eda iaxe (dia últa polo e seu pagament     Anter Server BACHEL EN Q4192.10067 505151.175010761.5500673.91660000023394     Casta ART estará da la contrata anter a contrata a BOL     Anter Server BACHEL EN Q400402 FARTE ARTE ARTE ARTE ARTE ARTE ARTE ARTE                                                                                                    |                                                                                                    |                                                                                                    |                                                                                                    |                                                                                                    |                                                                                                    |                                                                                                    |                                                                                                    |
| Control of a function of a APT. Ele serve para o controllante aprovar as informações da APT com base no control.     Ele accumento da como da APT. Ele serve para o controllante aprovar as informações da APT com base no control.     Ele accumento não possal valor participar do pose ser pagamento     Aprova da APT. Cale apoleo da APT. Como da APT. Com                                                                                                    |                                                                                                    |                                                                                                    |                                                                                                    |                                                                                                    |                                                                                                    |                                                                                                    |                                                                                                    |
| Ber documents of an inscurbe da ART. Elles serve paras o contratante aprovar as informações da ART com base no contrata.     Ber accurbo não possu valor jurídico e não pode ser últizado como ART.     Venda o disi deta ART estas disponivé para ingressa do poda a compensação bancária da baxa (dia últi apo o ese pagamente     Dentra Marcine Server Softs). 175510 76761.540673 4 9166000023394     CELA-RO CALEND, QUEDELAS, QUEDELAS, DOSTO SOFTS 1.51075010 76761.540673 4 9166000023394     CELA-RO CALEND, QUEDELAS, QUEDELAS, DOSTO SOFTS 1.51075010 76761.540673 4 91660000023394     CELA-RO CALEND, QUEDELAS, QUEDELAS, DOSTO SOFTS 1.51075010 76761.540673 4 91660000023394     CELA-RO CALEND, QUEDELAS ADECARA MARCARA BOL     Antimica da Baxa da Calenda ADECARA BOL     Antimica da Baxa da Calenda ADECARA BOL     Antimica da Baxa da Calenda ADECARA ADECARA BOL     Antimica da Baxa da Calenda ADECARA ADECARA                                                                                                    |                                                                                                    |                                                                                                    |                                                                                                    |                                                                                                    |                                                                                                    |                                                                                                    |                                                                                                    |
| Encountered to an instacurho da APT. Ele serve para o controttante aprovar as informações da APT com base no controtto.     Ele concursto da como da como                                                                                                    |                                                                                                    |                                                                                                    |                                                                                                    |                                                                                                    |                                                                                                    |                                                                                                    |                                                                                                    |
| Let accumente a un inscriario da Art. Les anteré para a constraiante aplovaria antormações da Art Com Sase no constraiante<br>des manuform dos posicios de artícularizos dos este difilizãos dos antormanismos da Art Com Sase no constraiante<br>terrestrica de la constraiante aplovaria antormações da artículariza dos de artícularizos dos anterimas da la conservanção<br>Bancipularizados de las Art estante disposicios da artícularizados aplos a compremação bancinha da la conservanção<br>Bancipularizados de las Artes das artes da artes da arte                                                                                                    |                                                                                                    |                                                                                                    |                                                                                                    |                                                                                                    |                                                                                                    |                                                                                                    |                                                                                                    |
| Constraints and constraints and constrain                                                                                                    | tenção:                                                                                                    |                                                                                                    |                                                                                                    |                                                                                                    |                                                                                                    |                                                                                                    |                                                                                                    |
| Bannisul 0.11_8     04192.10067 50151.175010 76761.50673.4 9166000002334     Unit of the Galacions Address Anne Anne      000     0001 0001 0001 0001 0001                                                                                                    | tenção:<br>Este documento é um                                                                                                    | rascunho da ART.                                                                                                    | Ele serve para                                                                                                    | a o contratante                                                                                                    | aprovar as inform                                                                                                    | ações da ART com ba                                                                                                    | ase no contrato.                                                                                                    |
| Barris Sul 0.418) 04192.10067 50151.175010 757615.40073 4 91660000023304           Universal         Boxt         Versioning         1013           Varianzia         Boxt         Commission         1013           Varianzia         Boxt         Commission         1013           Varianzia         Boxt         Commission         1013           Varianzia         District Commission         0014         Versionality         0014           Varianzia         District Commission         0014         Versionality         0014         0014           Varianzia         District Commission         Varianti Commission         0014         0014         0014         0014         0014         0014         0014         0014         0014         0014         0014         0014         0014         0014         0014         0014         0014         0014         0014         0014         0014         0014         0014         0014         0014         0014         0014         0014         0014         0014         0014         0014         0014         0014         0014         0014         0014         0014         0014         0014         0014         0014         0014         0014         0014         0014                                                                                                    | tenção:<br>Este documento é um<br>Este rascunho não po                                                                                                    | rascunho da ART.<br>ssui valor jurídico e                                                                                                    | Ele serve para<br>não pode ser                                                                                                    | a o contratante<br>utilizado como                                                                                                    | aprovar as informs                                                                                                    | ações da ART com ba                                                                                                    | ase no contrato.                                                                                                    |
| Indef Series     PAGAPEL EN GUALQUER AGENCIA BANCÁRIA BOL     Versione     CAN 2 ANT, UNIX GUALQUER AGENCIA BANCÁRIA BOL     CONTRACTOR CONTRACTOR CO                                                                                                    | tenção:<br>Este documento é um<br>Este rascunho não po<br>A versão oficial desta                                                                                                    | rascunho da ART.<br>ssui vator jurídico e<br>ART estará dispon                                                                                                    | Ele serve para<br>não pode ser<br>Ivel para impre                                                                                                    | a o contratante<br>utilizado como                                                                                                    | aprovar as inform<br>> ART.<br>ompensação banc                                                                                                    | sções da ART com be<br>ária da taxa (dia útil a                                                                                                    | ase no contrato.<br>pós o seu pagamento                                                                                                    |
| Agencies Caracteria regionaria la Espectaria i Egenataria i Egenatari                                                                                                    | tenção:<br>Este documento é um<br>Este rascunho desta<br>A Banrisul                                                                                                    | rascunho da ART.<br>essui valor jurídico e<br>ART estarà dispon<br>141-8 04192.                                                                                                    | Ele serve para<br>não pode ser<br>ivel para impre<br>10067 5015                                                                                                    | o contratante<br>utilizado como<br>essão após a co                                                                                      | aprovar as inform<br>ART.<br>compensação banc<br>76761.540673 (                                                                                                    | ações da ART com bo<br>ária da taxa (dia úitil a<br>4 916600000233                                                                                                    | ase no contrato.<br>pós o seu pagamento<br><b>94</b>                                                                                                    |
| A Lock Lamma neglecti di Lagueria e Agnitaria e Agnita                                                                                                    | tenção:<br>Este documento é um<br>Este rascunho não po<br>A versão oficial desta<br>Bancios dicial desta<br>Dana de Pyenere Page                                                                                                    | rascunho da ART.<br>ssui valor jurídico e<br>ART estará dispon<br>141_8 04192.<br>AVELEM 04192.                                                                                                    | Ele serve para<br>não pode ser<br>ivel para impre<br>10067 5015<br>In agência pa                                                                                                    | o contratante<br>utilizado com<br>ssão após a c<br>11.175010 7<br>NACÁRIA                                                               | aprovar as informs<br>ART.<br>ompensação banc<br>76761.540673 d<br>BDL                                                                                                    | ações da ART com ba<br>ária da taxa (dia útil a<br>4 <b>91660000</b> 25                                                                                                    | ase no contrato.<br>pós o seu pagamento<br>94<br>10112                                                                                                    |
| 2010 2021         1216229         Dat         No         1216022000         (*) Value do Doussino           Thema         Ganz         Samo         Value         (*) Value do Doussino         (*)           Therefore (ratio as information do faire         Samo         Value         (*) Samo         (*) Samo         (*)           Statistication         File         Samo         Value         (*) Samo         (*)         (*) Samo         (*)           Statistication         File         Samo         Value         (*)         (*)         (*)         (*)         (*)         (*)         (*)         (*)         (*)         (*)         (*)         (*)         (*)         (*)         (*)         (*)         (*)         (*)         (*)         (*)         (*)         (*)         (*)         (*)         (*)         (*)         (*)         (*)         (*)         (*)         (*)         (*)         (*)         (*)         (*)         (*)         (*)         (*)         (*)         (*)         (*)         (*)         (*)         (*)         (*)         (*)         (*)         (*)         (*)         (*)         (*)         (*)         (*)         (*)         (*)         (*)                                                                                                    | tenção:<br>Este documento é um<br>Ser rascunto não po<br>A versão oficial desta<br>Bancissa<br>Landia Pequera:<br>PAG                                                                                                    | rascunho da ART.<br>ssui valor jurídico e<br>ART estará dispon<br>041-8 04192.<br>ÁVEL EM GUALQUE                                                                                                    | Ele serve para<br>não pode ser<br>livel para impre<br>10067 5015<br>IR AGÊNCIA BA                                                                                                    | o contratante<br>utilizado como<br>seão após a c<br>it.175010 7<br>NICÁRIA                                                              | aprovar as informs<br>o ART.<br>compensação banc<br><b>76761.540673</b> -<br>BDL                                                                                                    | ações da ART com bi<br>ária da taxa (dia útil a<br><b>4 91660000233</b><br>Venimento<br>Agência Col Americ                                                                                                    | ase no contrato.<br>pós o seu pagamento<br>94 ILFITA<br>cubrio 0065-14:01311                                                                                                    |
| Control         Form         Dimension         Value         (-) Discontinut           Description of and points         Dimension of and points         (-) Discontinut         (-) Discontinut           Note Set Classification         -         (-) Discontinut         (-) Discontinut         (-) Discontinut           Note Set Classification         -         (-) Discontinut         (-) Discontinut         (-) Discontinut           Rest domentation for the validation gives to any generation.         -         (-) Olicons Inductions         (-) Olicons Inductions           Rest dimentation for the validation gives to any generation.         -         (-) Olicons Inductions         (-) Olicons Inductions                                                                                                    | tenção:<br>Este documento é um<br>Sete rascunho não po<br>Vensão oticale desta<br><b>Bancia</b><br>Lad da Papara PAG<br>Tencia                                                                                                    | rasounho da ART.<br>ssui vator jurídico<br>ART estará dispon<br>041-8 04192.<br>Avez Em GUALQUE<br>isent de Engenharia e                                                                                                    | Ele serve para<br>não pode ser<br>ivel para impre<br>10067 5015<br>IX AGÊNCIA BA<br>Agresoma de RX                                                                                                    | o contratante<br>utilizado como<br>ssão após a c<br>it.175010 T<br>INICÁRIA<br>S<br>Loren CNPJ 1                                        | aprovar as informs<br>ART.<br>compensação banco<br><b>16761.540673</b> :<br>BDL<br>2245.7943981-35<br>ID: Donamento                                                                                                    | ações da ART com ba<br>ária da taxa (dia úiti a<br>4 916600000233<br>Vecumento<br>Agência Col Amoro                                                                                                    | ase no contrato.<br>pós o seu pagamento<br>94 10112<br>osci-tako1511<br>osci-tako1511                                                                                                    |
| Instrugence (Totass interpredies due for exclusive responsabilidade du leardérister)     (1) Outras Dolaçõee     (1) Outras Dolaçõee     (2) Outras Dolaçõee     (2) Outr                                                                                                    | International de las desembles de las desembles de las desembles de las desembles de las de las de l                                                                                                    | rascunho da ART.<br>ssui valor juridico e<br>ART estarà dispon<br>041-8 04192.<br>Avete em GUALQUE<br>issuita de Ergonataria e<br>Sibosi<br>Sibosi                                                                                                    | Ele serve para<br>não pode ser<br>ivel para impre<br>10067 5015<br>ER Acêñcia de R<br>Agenoania de R<br>Ingen De D                                                                                                    | u o contratante<br>utilizado como<br>sesão após ao ci<br>it.175010 7<br>INICÁRIA<br>S CNPJ 1<br>ASS<br>NO                               | aprovar as informs<br>ART.<br>compensação banco<br><b>76761.540673</b> -<br>BDL<br>22.487.579.0001.45<br>Din honamente<br>12.10.2022 00:00                                                                                                    | ações da ART com bi<br>ária da taxa (dia titil a<br><b>4 91660000233</b><br>Venimento<br>Agênsi 4 03 Renefi<br>Noso Nanco                                                                                                    | ase no contrato.<br>pós o seu pagamento<br>94 IENIE<br>catric occ.4.4.01311<br>                                                                                                    |
| NO BACCABER APOS OF ENCINENTIO.  (1) More Multis (1) More Multis (1) More Mult                                                                                                    | Tenção:<br>Este documento é um<br>Ster ascunho não po<br>Versão oficial desta<br>Bantasta<br>CRLA K Casutho Reg<br>Dan é reverso<br>21/19222<br>De mas com                                                                                                    | rascunho da ART.<br>ssui vator juridico e<br>ART estará dispon<br>041-80 04192.<br>XVEL EM GUALQUE<br>Istal Cargonaura e<br>1218228<br>***                                                                                                    | Ele serve para<br>não pode ser<br>Ivel para impre<br>10067 5015<br>IR AGÊRCIA BA<br>Agreenmia de R<br>Da<br>Da<br>Osminal                                                                                                    | o contratante<br>utilizado como<br>essão após a c<br>i1.175010 7<br>NACÁRIA<br>S CNPH<br>NÃO                                            | aprovar as inform<br>ART.<br>ompensação banc<br><b>BOT61.540673</b> /<br><b>BDL</b><br>12.4967940901-85<br>12.102020080<br>Var                                                                                                    | ações da ART com bi<br>ária da taxa (dia últi a<br>4 <b>91660000233</b><br>Venamenti<br>(e) Valar da Benefit<br>Nosao Nanceo<br>(e) Valar da Decumi                                                                                                    | ase no contrato.<br>pós o seu pagamento<br>94<br>10151<br>00754<br>01751<br>01751<br>0 |
| Este documento só terá validade após seu pagamento. Agendamento só terá validade após seu pagamento. (+) Outros Acetscimas (+) Valor Colmado (+) Valor Colmado (+) Valor Colma                                                                                                    | tenção:<br>Tate documento é um<br>Ster asoulcial desta<br>Paneres<br>Paneres<br>Versão da testa<br>Paneres<br>Versão da testa<br>Versão da testa<br>Paneres<br>Versão da testa<br>Versão da testa<br>Versão                                                                                                    | arascunto da ART<br>assul vator junístico e<br>ART estata álsopo<br>1041-8) 04192.<br>XVIEL EM COLACUE<br>Martine de Ergensela<br>Tal23253<br>ergensela<br>festa estas<br>festa estas                                                                                                    | Ele serve para<br>não pode ser<br>livel para impre<br><b>10067 5015</b><br><b>IR AGÊNCIA DA</b><br>Agrenomia de R5<br>Fejos INC<br>DM<br>Omendae                                                                                                    | a o contratante<br>utilizado como<br>essão após a c<br>it.1.175010 7<br>NACÁRIA<br>s<br>Como<br>NÃO                                     | aprovar as inform<br>ART:<br>morpensação banc<br><b>16761.540673</b> .<br><b>Bol</b><br><b>2.05.798091.45</b><br>Internetational<br>Internetational<br>Internetational<br>Vide<br>Vide                                                                                                    | ações da ART com be<br>ária da taxa (dia titil a<br>4 91660000233<br>Versummin<br>Agitasi Ad Jennefi<br>Nosa Nance<br>(-) Vará do Bosum<br>(-) Starto Absum<br>(-) Starto Absum                                                                                                    | ase no contrato.<br>pós o seu pagamento<br>94 tente<br>ciainio ocec-ta-toristi<br>este<br>este<br>2 ceste                                                                                                    |
| Agendamento so tera validade apos sua compensação bancaria. (7) Valor Colinado Panadar: PROETESTINAE TESTE EVA (7) Valor Colinado (7) Valor Colinado (7) Valor Colina                                                                                                    | tenção:<br>Este socumento é um<br>Serias oficial desta<br>de la Payara Pada<br>Tentos<br>2011 (1922)<br>2011 (1922)<br>2011 (1922)<br>2011 (1922)<br>2011 (1922)<br>2011 (1922)<br>2011 (1922)<br>2011 (1922)<br>2011 (1922)                                                                                                    | rrascunho da ART.<br>sasu valor jurídico e da ART.<br>ART estará deportante da ART estará deportante<br>ART estará deportante da ART estará deportante<br>a a forma estar a a forma estar<br>a forma estar a forma estar<br>a forma estar a forma estar<br>a forma estar a forma estar<br>a forma estar a forma estar<br>a forma estar a forma estar<br>a forma estar a forma estar<br>a forma estar a forma estar<br>a forma estar a forma estar<br>a forma estar a forma estar<br>a forma estar a forma estar<br>a forma estar a forma estar a forma estar<br>a forma estar a forma estar a forma estar<br>a forma estar a forma estar a forma estar a forma estar<br>a forma estar a forma estar a forma estar a forma estar<br>a forma estar a forma estar a forma estar a forma estar<br>a forma estar a forma estar a forma estar a forma estar<br>a forma estar a forma estar a forma estar a forma estar<br>a forma estar a forma estar a forma estar a forma estar<br>a forma estar a forma estar a forma estar a forma estar a forma estar a forma estar a forma estar a forma estar<br>a forma estar a forma estar a forma es                                                                                                    | Ele serve para<br>não pode ser<br>ivel para impre<br>10067 5015<br>IR AGENCIA BA<br>Agrenomia de R<br>DM<br>Obmo<br>Obmo<br>Nomende<br>to são de exclusivo                                                                                                    | a o contratante<br>utilizado como<br>essão após a c<br>il.1175010 7<br>uncARUA<br>s<br>comp<br>Não<br>a respensabilida                  | aprovar as inform<br>ART.<br>ompensasjão banc<br>6761.540673 -<br>BOL<br>2.405.70000 L45<br>12.10222 0000<br>Vair<br>ek do beartificiaria                                                                                                    | ações da ART com bi<br>dria da taxa (dia útil a<br><b>4 9166000002</b><br>Vencimenta<br>Aglacia Col Mence<br>(e) Valor do Posto-Amin<br>(c) Obraso Malance<br>(c) Obraso Malance                                                                                                    | ase no contrato.<br>pós o seu pagamento<br>94 EFIS<br>cádelio OBC-4-R0151<br>0050-8<br>ente<br>ceste                                                                                                    |
| Panadar: DEGETERICINAL TEXTERVA CDF 47001701082                                                                                                    | tenção:<br>ter documento é um<br>ter documento de pra-<br>versão oficial desta<br>A Baneras<br>Baneras<br>CREA Resette Reg<br>Tári 10 2022<br>De Rese<br>25 / 10 2022<br>De Reset<br>Santo Reg<br>Tári 10 2022<br>De Reset<br>Santo Reg<br>Tári 10 2022<br>De Reset<br>Santo Reset<br>Santo Reset<br>De Reset<br>Santo Reset<br>Santo Reset<br>De Reset<br>Santo Reset<br>De Reset<br>De Rese                                                                                                    | rascurho da ART<br>sasu vator julídico<br>ART estará dispon<br>1941-8) 04192.<br>VATEL EN OUACOU<br>INTER<br>November<br>1920250<br>no la companya de la companya<br>November<br>November | Ele serve para<br>não pode ser<br>Vere para ingre<br>10067 5015<br>ER AGÊNCIA BA<br>Agranoma de RO<br>Osente<br>Osente<br>en tes de de exclusiva<br>a pagamento.                                                                                                    | o o contratante<br>utilizado com<br>sisti após ao co<br>it.175010 7<br>NACARIA<br>s CNPJ 1<br>Acom<br>NAC                               | agrovar as inform<br>ART.<br>Compensação banc<br>16761.540673 -<br>BOL<br>2005.<br>2005.<br>2 | ações da ART com ba<br>ária da taxa (dia útil a<br>4 91660000233<br>Vensimento<br>Aglicia CA Blanch<br>(1) Nada da Desum<br>(1) Postanto Nalacto<br>(1) Mars Dahydor<br>(1) Mars Nalacto<br>(1) Mars Nalacto<br>(1) Mars Nalacto<br>(1) Mars Nalacto<br>(1) Mars Nalacto                                                                                                    | ase no contrato.<br>pós o seu pagamento<br>94<br>94<br>1011<br>000-400151<br>conte<br>conte<br>conte<br>conte<br>conte<br>conte<br>conte<br>contrato.<br>contrato.<br>contrat                                                                                                    |
|                                                                                                    | tenção:<br>Este documento é um<br>Este assucha não po<br>variado dica dietas<br>Banchesue<br>Tento de la companya de la<br>Singara<br>Singara<br>Singa | rrascunho da ART.<br>ssui valor jurídico e<br>ART estará discon<br>Valta (S. 1994)<br>11.1822 (S. 1994)<br>11.1822 (S. 1994)<br>11.1822 (S. 1994)<br>11.1822 (S. 1994)<br>11.1822 (S. 1994)<br>11.1822 (S. 1994)<br>11.1822 (S. 1994)<br>11.1822 (S. 1994)<br>11.1823 (S. 1994)<br>11.1823 (S                                                                                                    | Ele serve para<br>não pode ser<br>ivel para impre<br>10067 5015<br>Iran de Riccia RA<br>Agresonia de Ri<br>Teste de Agresonia de Ri<br>Osenneiro<br>Osenneiro<br>Para testas de exclusiva<br>o pagamento.                                                                                                    | a o contratante<br>utilizado como<br>ssão após a c<br>11.175010 7<br>NCÁRIA<br>s<br>c CNFJ 1<br>NÃO<br>a respessabilida<br>ancária.     | aprovar as inform<br>ART.<br>compensação banca<br>76761.540673.<br>Bol<br>1240220.080<br>1230220.080<br>Veze                                                                                                    | ações da ART com bi<br>dris da laxa; (dia úll al<br>4 <b>9166000011</b><br>4 <b>4016011</b><br>10 Vanos Mainos<br>10 Vanos Mainos<br>10 Danos Mainos<br>10 Danos Mainos<br>10 Danos Mainos<br>10 Danos Mainos<br>10 Danos Mainos                                                                                                    | ase no contrato.<br>pór o seu pagamento<br>94<br>TETER<br>005-440151<br>005-440151<br>005-44015<br>005-44015                                                                                                    |
| AV SILVA PAES, 77/DEPTO Rio Grande - RS 95200340                                                                                                    | encio:<br>Este accountes à una<br>Este accounte de una<br>Versito déciai desiai<br>à la construcción de<br>Seconda de la construcción<br>de la construcción<br>de la co                                                                                                    | rascurho da ATT.<br>ssau uno jurídico da ATT.<br>sau uno jurídico da<br>ATT. estará depon<br>Julio 30 4120.<br>AVEL DA GOLACUE.<br>AVEL DA GOLACUE.<br>NIVEL DA GOLACUE.<br>NIVEL DA                                                                                                    | Ele serve para<br>não pode ser<br>local para impre<br>10067 5015<br>Freedoc<br>Constato<br>Constato<br>Constato<br>Constato<br>Constato<br>Constato<br>Constato<br>Constato<br>Constato<br>Constato<br>Constato<br>Constato<br>Constato<br>Constato<br>Constato<br>Constato<br>Constato<br>Constato<br>Constato<br>Constato | a o contratante<br>utilizado como<br>essão após a o<br>it.1.175010 7<br>uncArta<br>s<br>c.nra<br>NAO<br>a respensabilida<br>en crána.   | aprovar as inform<br>ART.<br>Compensação banc<br><b>16761.540673</b> -<br><b>BOL</b><br><u>2007.190001.45</u><br><u>Tom Researce</u><br><u>2007.190001.45</u><br><u>Voir</u><br>voir                                                                                                    | aqões da ART com bi<br>diris da laxa; (dia Gill a<br>4 9166000023)<br>Venanos<br>Ageiras CAR Bend<br>Ageiras CAR Bend<br>Ageiras CAR Bend<br>Com Phateman<br>() Donaro Malina<br>() Oranos Malina<br>() Oranos | sse no contrato.<br>póla o seu pagamento<br>póla o seu pagamento<br>994<br>101111<br>0005-00110<br>0005-00110<br>0005-00110<br>0005-00110<br>0005-00110<br>0005-00110<br>0005-00110<br>0005-001<br>00110<br>00110<br>00100<br>00110<br>00110<br>00110<br>00110<br>00110<br>0                 |
|                                                                                                    | enção:<br>tás documento é um<br>tés rascular do calor de la<br>Banchica de la calor<br>testa do calor de la calor<br>testa do calor<br>testa do calor<br>testa do calor<br>testa do ca                                                                                                    | rrascunho da ART.<br>sesu valor jurídico e<br>ART estas dispon<br>bal 1-8) 04192.<br>West EM GOLACIÓN<br>1110276 de la de la de la de<br>1110276 de la de la de<br>1110276 de la de la de<br>1110276 de la de la de<br>1110276 de la de la de<br>1110276 de la de<br>1110276 de<br>1110276 de<br>11102766 de<br>1110276 de<br>1110276 de<br>11102766 de<br>1110276 de<br>1110                                                                                                    | Ele serve para<br>não pode ser<br>livel para impre<br><b>10067 5015</b><br>( <b>R AGÊNCIA BA</b><br>Agrenantia de <b>R</b><br><b>M</b><br>Orandai<br>to sia de exclusivo<br>compensação ba                                                                                                    | a o contratante<br>utilizado com<br>essão após a c<br>it.1175010<br>vecArea<br>s<br>constitue<br>active<br>a responsabilida<br>ancária. | aprovar as informs<br>ART.<br>compensation banc<br>feeds.studes.banc<br>feeds.studes.as<br>banc<br>2.2485.79408.148<br>12.1920.2008<br>21.2482.2008<br>21.2492.2008<br>21.2492.200                                                                                                    | ações da ART com bi<br>drá da taxa; día útil a<br>4916500000233<br>Agina (X Bandin<br>C) Yulan Shahe<br>() Yulan Shahe<br>() Shan Shahe<br>() Shan Shahe<br>() Shan Shahe<br>() Shan Shahe<br>() Shan Shahe<br>() Shan Shahe<br>() Shan Shahe<br>() Shahe Shahe<br>() Shahe Shahe Shahe<br>() Shahe Shahe Shahe<br>() Shahe Shahe Shahe<br>() Shahe Shahe Shahe<br>() Shahe Shahe Sh                                                                                                    | see no contrato.<br>pole o seu pagamente<br>94<br>entre 0005-480055<br>entre 0005-000<br>entre 0005-000<br>entre 0                                                                                                    |

| Versão: | Requisitos de Negócio | Resp.: | Pag.1  |
|---------|-----------------------|--------|--------|
| versuo. | negaisitos de negocio | nesp.: | 1 48.1 |

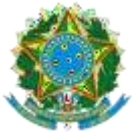

### CONSELHO REGIONAL DE ENGENHARIA E AGRONOMIA DO RIO GRANDE DO SUL - CREA-RS

SERVIÇO PÚBLICO FEDERAL - ÓRGÃO DE FISCALIZAÇÃO DA ENGENHARIA E DA AGRONOMIA Rua São Luís, 77 – Santana | Porto Alegre (RS) | CEP 90620-170 | Fone: 51 3320.2100 www.crea-rs.org.br

| Lei nº 6.496, de 7 de<br>Conselho Regional de Engenha                                                                                                    | bilidade Técnica - ART<br>dezembro de 1977<br>aria e Agronomia do Rio Grande do Sul                  | ART Número<br>11364836                                                                                                 |
|----------------------------------------------------------------------------------------------------|----------------------------------------------------------------------------------------------------|----------------------------------------------------------------------------------------------------|
| fipo:PRESTAÇÃO DE SERVIÇO<br>Convênio: NÃO É CONVÊNIO                                                                                                    | Participação Técnica: INDIVIDUAL/PRINCIP<br>Motive: SUBSTITUIÇÃO DE ART                              | AL<br>ART Vincula: 10796994                                                                                            |
| Intratado<br>Intritado<br>RNP: 2221074548 Titulo: Tecnóloga em D<br>Empresa: EMPRESA PARA TESTE DE CANCE                                                                  | SSIONAL TESTE EVA<br>Jesign de lateriores, Engenheira Agrónoma, Engenheira de<br>LAMENTO DE CERTIDAO | E-mail: desenvolvimento@crea-rs.org.br<br>: Segurança do Trabalho<br>Nr.Reg.: 88888                                    |
| Contratante                                                                                                    |                                                                                                    |                                                                                                    |
| some: TESTE CNPJ<br>Endereço: RUA EDUARDO GERHARDT<br>Cidade: PORTO ALEGRE                                                                                                | Telefone:<br>Bairro.: JARDIM CARVA                                                                   | E-mail:<br>CPF/CNPJ: 41081261000160<br>ALHO CEP: 91430080 UF: RS                                                       |
| dentificação da Obra/Serviço                                                                                                    |                                                                                                    |                                                                                                    |
| Proprietário: TESTE CNPJ<br>Endereça da Obra/Serviça: Rua EDUARDO G<br>Gadae: PORTO ALEGRE<br>Finalidade: OUTRAS FINALIDADES<br>Data Inicio: 01/07/2021 Prev.Fim: 30/07/2 | ERHARDT<br>Bairro: JARDIM CARVALHO<br>Vir Contrato(R\$): 5                                           | CPF/CNPJ: 41081261000160<br>CPF/CNPJ: 41081261000160<br>CFF: 91430080 UF:RS<br>0.000,00 Homerários(RS):<br>Ent.Classe: |
| Atividade Técnica De                                                                                                    | scrição da Obra/Serviço                                                                              | Quantidade Unid.                                                                                                    |
| Projeto Cn                                                                                                    | edito Rural                                                                                          |                                                                                                    |
|                                                                                                    |                                                                                                    |                                                                                                    |
|                                                                                                    |                                                                                                    |                                                                                                    |
|                                                                                                    | Declaro serem verdadeiras as informações acima                                                       | De acordo                                                                                                    |
| Local e Data                                                                                                    | Declaro serem verdadeiras as informações acima<br>PROFESSIONAL TESTE EVA                             | De acordo<br>TISTIE CNP4                                                                                               |

- 2.14 Copiar: Partindo da seleção de uma ART da grid, gera uma nova ART com todas as informações iguais à selecionada, exceto as datas de início e previsão de conclusão da obra;
- 2.15 Excluir: Executa, após confirmação, a exclusão física de ARTs que estejam em situação Preenchida", ou "Cadastrada" com boleto vencido.

| Versão: | Requisitos de Negócio | Resp.: | Pag.1 |
|---------|-----------------------|--------|-------|
|         |                       |        |       |

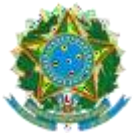

### 3. Carteira Digital

Exibe as informações para o profissional configurar o APP do Serpro que exibe a carteira digital do profissional – ProID.

| Conselho Regional de Engenharia e Agronomia<br>do Rio Grande do Sul |        |
|---------------------------------------------------------------------|--------|
| Carteira Digital                                                    | Fechar |
| Data de Emissão: 25/08/22                                           |        |
| RNP: 2221074548                                                     |        |
| CPF: 479.037.910-87<br>Código de Acesso: 6099297                    |        |
| Instruções                                                          |        |

4. Formulário de baixa de ART, Abre um formulário DPF externo.

| Versão: | Requisitos de Negócio | Resp.: | Pag.1 |
|---------|-----------------------|--------|-------|
|         |                       |        |       |

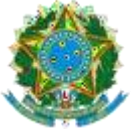

www.crea-rs.org.br

Consulta Baixa ART. Consulta ARTs que estão na situação de 5.

baixadas. Apresenta os detalhes.

|           |                             | REA-RS                      | 5        |                                                     |                   |           |
|-----------|-----------------------------|-----------------------------|----------|-----------------------------------------------------|-------------------|-----------|
|           |                             |                             |          |                                                     |                   | Fechar    |
|           |                             | Informe ART: 9787           | 116      | Buscar Imprimir                                     |                   |           |
|           |                             | Empresa: NENHUMA            | EMPRES   | 4                                                   |                   |           |
|           |                             | Contratante: RICARDO        | BRUNETT  | O / ALEXANDRE ANTONIO BRUNETTO                      |                   |           |
|           |                             | Situação: BAIVA D           |          | ňo                                                  |                   |           |
|           |                             | Situação: BAIXA - PA        | AKALISAÇ | AU                                                  |                   |           |
|           |                             | Data da Baixa: 22/07/202    | 20       |                                                     |                   |           |
|           |                             | Observação:                 |          |                                                     |                   |           |
| Descrição | o TB Tipo da Baixa          | Atv. Téc. Atividade Técnica | Atv. Es  | o Atividade Específica                              | Descrição do Item | % CCL.ART |
| 1         | 9 Parcialmente<br>Concluído | 20 PROJETO E<br>EXECUÇÃO    | W0206    | EDIFICAÇÕES - ARQUITETÔNICO                         |                   | 60,00     |
| 2         | 7 Concluído                 | 20 PROJETO E<br>EXECUÇÃO    | W0318    | FUNDAÇÕES SUPERFICIAIS                              |                   | 100,00    |
| 3         | 9 Parcialmente<br>Concluído | 20 PROJETO E<br>EXECUÇÃO    | W0279    | ESTRUTURAS - CONCRETO ARMADO                        |                   | 70,00     |
| 4         | 8 Não Iniciado              | 20 PROJETO E<br>EXECUÇÃO    | W0456    | INSTALAÇÕES - ELÉTRICAS EM BAIXA<br>TENSÃO (1000 V) |                   | 0,00      |
| 5         | 8 Não Iniciado              | 20 PROJETO E<br>EXECUÇÃO    | W0459    | INSTALAÇÕES - HIDROSSANITÁRIA EM<br>EDIFICAÇÕES     |                   | 0,00      |
| 6         | 8 Não Iniciado              | 20 PROJETO E<br>EXECUÇÃO    | W1080    | ACESSIBILIDADE                                      |                   | 0,00      |

Financeiro: Exibição de relatório financeiro do profissional com 6. possibilidades de pesquisas, filtros, exportação e visualização de detalhes.

| CREA-RS<br>Conselho Regional de Engenharia e Agronomia<br>do Rio Grande do Sul |        |
|--------------------------------------------------------------------------------|--------|
|                                                                                | Fechar |
|                                                                                |        |
| Profissional: RS888886 PROFISSIONAL TESTE EVA                                  |        |
| Natureza Venc. Index Título Baixa Entrada Situação                             |        |
| ANUIDADE 2022 31/03/2022 REAL 577,11 0,00 0,00 DÉBITO                          |        |
| ANUIDADE 2021/30/07/2021 REAL 577,11 0,00 0,000 DEBITO                         |        |
| ANUIDADE 2020/30/09/2020/REAL 5/7/11/5/7/11 0,00/00/11ADO                      |        |
| ANUIDADE 2013/1/03/2013/REAL 390.00/ 519.43/00/1745/0                          |        |
| ANUIDADE 2011 31/03/2011 REAL 256,50 0,00 0,00 QUITADO                         |        |
| ANUIDADE 2008 31/03/2008 REAL 210,00 210,00 237,30 QUITADO                     |        |
|                                                                                |        |
|                                                                                |        |
|                                                                                |        |
|                                                                                |        |

| Versão: | Requisitos de Negócio | Resp.: | Pag.1 |  |
|---------|-----------------------|--------|-------|--|
|         |                       |        |       |  |

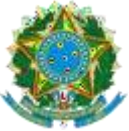

7. Certidão de Acerto técnico.

É a relação das ARTs de um profissional que estejam em situação baixada. É um documento oficial que é disponibilizado para a impressão após a quitação da taxa.

|               | Conselho Regional de Engenharia e Agronomia<br>do Rio Grande do Sul                                                                                                    |
|---------------|----------------------------------------------------------------------------------------------------|
|               | 3.0                                                                                                    |
|               | Profissional: PROFISSIONAL DE TESTE - CIVIL- RS888888                                                                                                    |
| Sr(a). Profis | sional:                                                                                                    |
| Você pode re  | querer uma nova Certidão de Acervo Técnico(CAT) sem Registro de Atestado de duas maneiras:                                                                              |
| 2) Protoco    | al electronica (cinque aqui);<br>slizando o pedido num dos postos de atendimento do Crea-RS. Neste caso, imprima o <u>formulário padrão</u> e protocolize-o preenchido. |
| Atençã        | o: A CAT perde a validade em caso de substituição de alguma ART nela contida.                                                                                           |
| Para C        | AT com Registro de Atestado, veja as orientações no site do Crea-RS, link Profissional, Registro de Atestado.                                                           |
|               | Para exibir as suas CAT's clique aqui                                                                                                    |
|               | Para abrir a CAT no formato PDF e poder imprimir ou salvar, clique sobre o numero da certidão.                                                                          |
|               |                                                                                                    |
|               | Certidão Emissão (*) Sequencial do doc Doc Protocolo Sequencial do doc Excluir                                                                                          |
|               |                                                                                                    |

7.1 Link "*Clique aqui*", item 1).

| 🗖 facenza - (1924-P) 🛛 🛪 🕜 Facenza de matalho ( Spri | ■ Citia x ■ Cirture x + - □ X                                                                          |                                                                         |
|------------------------------------------------------|----------------------------------------------------------------------------------------------------|-------------------------------------------------------------------------|
|                                                      | 🔶 🕂 C 🔹 applicate-ruogdo:SHE/policaptor/T/www.inforg.com.upplo.prod.heij.catel/ra., 🖞 🌣 🔲 🔕 (Raetor J) | W B B C (Main 1)                                                        |
|                                                      | CREA-RS                                                                                                | 0                                                                       |
| C D D Com and C As Baller                            | Constituti fuquente da Experimente e Aproximita<br>In the Exercise de Sul                              | 24- 10 17 = 10                                                          |
| Π • ~ 8746×A. <u>4</u> -Δ- ΞΞ                        | techar                                                                                                 | Cabegalho Hodapé Texto-terresult Texto-de Fervice 🔍                     |
|                                                      |                                                                                                    |                                                                         |
| Fight 1 (R 2)                                        | Tedas as attracydes farain salvae                                                                      | Portugale (Down - 🗢 🔛 😥 - 🖾 H-1 - Zone 1937). +                         |
| 🖬 o 🕫 🔚 🍓 🖩 🖊 🧖                                      | 0 📱 🙆 🚳 🖳 🗜 📴 🧑 🖄 🖼                                                                                    | ^ 🛥 🖸 44 📑 d <sup>6</sup> a <sup>6</sup> a <sup>6</sup> a <sup>60</sup> |

7.2 O Link "clicando aqui" remete para uma página contendo filtros para consulta de acervo ARTs.

| Versão: | Requisitos de Negócio | Resp.: | Pag.1 | 1 |
|---------|-----------------------|--------|-------|---|
|         |                       |        |       |   |

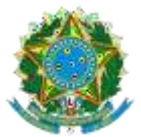

|                             |                          |                    |                |               |                                          | 201909 |
|-----------------------------|--------------------------|--------------------|----------------|---------------|------------------------------------------|--------|
|                             | Carteira: RS888888       | PROFISSIONAL       | DE TESTE - C   | IVIL          |                                          |        |
| Visual                      | izar ART Original - Nı   | o. da ART:         |                | Busca         | r                                        |        |
|                             | Obs.: disponível ap      | enas p/ ARTs mode  | los B0 e Nacio | nal.          |                                          |        |
|                             | Relaçã                   | o de Acervo Téc    | nico           |               |                                          |        |
| Situação da AR              | T 998 - ARTs em and      | FILTROS            | 16 021 030)    |               | ~                                        |        |
| Situação da Ait             | · ·                      |                    | 10,021,000)    |               |                                          |        |
| Contratan                   | te                       |                    |                |               |                                          |        |
| Empresa Executante          | Sem Flitro               | milan              |                |               |                                          | ×      |
| Data                        |                          | Entre / /          | r e            | 11            | r an an an an an an an an an an an an an |        |
| Data de Re                  | gistro da ART (pagam     | ento)              |                |               |                                          |        |
|                             |                          | Entre / /          | e 🖻            | 11            |                                          |        |
| Prezado(a): o seu ACERVO po | derá conter um número    | expressivo de ARTs | , o que eventu | almente pod   | erá determinar u                         | m temp |
| maior de pesquis            | a. Em razao disso e para | evitar uma nova PE | SQUISA involu  | intaria, apos | o primeiro clique                        | o bota |

Botão "Buscar" ao lado da informação de ART específica. Exibe a ART 7.3 no formato de impressão oficial.

| Anotação de Respons<br>Lei nº 6.496, de 7 d<br>Conselho Regional de Engeni                                                                                                    | abilidade Técnica - ART<br>e dezembro de 1977<br>haria e Agronomia do Rio Grande do Sul | ART Número<br>12119689                                                         |
|----------------------------------------------------------------------------------------------------|-----------------------------------------------------------------------------------------|--------------------------------------------------------------------------------|
| Tipo:PRESTAÇÃO DE SERVIÇO<br>Convênio: NÃO É CONVÊNIO                                                                                                    | Participação Técnica: INDIVIDUAL/PRINCIPAL<br>Motivo: SUBSTITUIÇÃO DE ART               | ART Vinculo: 12119677                                                          |
| Contratado<br>Carteira: RS888888 Profissional: PROF<br>RNP: 9900008888 Titulo: Engenheiro Ci<br>Empresa: NENHUMA EMPRESA                                                                                | ISSIONAL DE TESTE - CIVIL<br>vil, Tecnólogo em Edificações                              | E-mail: desenvolvimento@crea-rs.org.b<br>Nr.Reg.:                              |
| Contratante<br>Nome: MARGARETE TOMAZZI<br>Endereço: RUA DEROCY GIÁCOMO DA SILV<br>Cidade: PORTO ALEGRE                                                                                                  | E-mail:<br>VA Telefone:<br>Bairro.: VILA NOVA                                           | CPF/CNPJ: 01165668092<br>CEP: 91750290 UF:RS                                   |
| Identificação da Obra/Serviço<br>Proprietário: MARGARETE TOMAZZI<br>Endereço da Obra/Serviço: Rua DEROCY G<br>Cidade: PORTO ALEGRE<br>Finalidade: COMERCIAL<br>Data Inicia: 08/09/2022 Prev. Fim: 08/05 | IÁCOMO DA SILVA<br>Bairro: VILA NOVA<br>Vir Contrato(RS): 10.000,00                     | CPF/CNPJ: 01165668092<br>CEP: 91750290 UF:RS<br>Honorários(RS):<br>Ent.Classe: |
| Atividade Técnica I<br>Projeto 7                                                                                                    | )escrição da Obra/Serviço<br>IESTE                                                      | Quantidade Unid.                                                               |

| Versão: Requ | uisitos de Negócio | Resp.: | Pag.1 |
|--------------|--------------------|--------|-------|

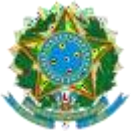

7.4 Botão "Pesquisa Acervo Técnico" após preenchimento de filtro(s).
 Exibe o resultado em Grid da tela, possibilitando impressão individual de ART clicando sobre o link do número e ainda a impressão de Relatório Analítico.

| Contratante<br>Empresa Executante Sem Filtro<br>Data de Início da Obra/Serviço<br>Entre / /                                                                                                    | ~                                                                                                    |
|----------------------------------------------------------------------------------------------------|----------------------------------------------------------------------------------------------------|
| Empresa Executante Sem Filtro V<br>Data de Início da Obra/Serviço<br>Entre / /                                                                                                    | ~                                                                                                    |
| Empresa Executante Sem Filtro<br>Data de Início da Obra/Serviço<br>Entre / /  Data de Registro da ART (pagamento)<br>Entre / /  P e / /  P                                                                                                    | ~                                                                                                    |
| Data de Início da Obra/Serviço<br>Entre //                                                                                                    |                                                                                                    |
| Entre / / 👚 e / / 着<br>Data de Registro da ART (pagamento)<br>Entre / / 🚔 e / / 着                                                                                                    |                                                                                                    |
| Data de Registro da ART (pagamento)                                                                                                    |                                                                                                    |
|                                                                                                    |                                                                                                    |
| Entre / / 📺 e / / 📷                                                                                                    |                                                                                                    |
|                                                                                                    |                                                                                                    |
| Prezado(a): o seu ACERVO podera conter um numero expressivo de AKTS, o que eventualmente podera determinar um t                                                                                                    | n tempo                                                                                              |
| maior de pesquisa. Em razão disso e para evitar uma nova PESOUISA involuntária, após o primeiro clique o                                                                                                    | o botão                                                                                              |
| ficará indisponível até o retorno das informações.                                                                                                    |                                                                                                    |
|                                                                                                    |                                                                                                    |
|                                                                                                    |                                                                                                    |
| Pesquisar Acervo Técnico                                                                                                    |                                                                                                    |
|                                                                                                    |                                                                                                    |
|                                                                                                    |                                                                                                    |
|                                                                                                    |                                                                                                    |
|                                                                                                    |                                                                                                    |
|                                                                                                    | Telein                                                                                               |
| ADT Desister Descrição de situação - Norre de Contratante - Franceso Francestra                                                                                                    | 08/09/202                                                                                            |
| ART Registro Descrição da situação Nome do Contratante Empresa Executante I<br>2110680/08/09/2029/BEGISTRADA MARCAPETE TOMAZZI NENHIMA EMPRESA (                                                                                                    | 30/08/202                                                                                            |
| ART Registro Descrição da situação Nome do Contratante Empresa Executante J<br>12119689 08/09/2022 REGISTRADA MARGARETE TOMAZZI NENHUMA EMPRESA 2<br>12105207 21/09/2022 REGISTRADA TINITANA EMPRESA 2                                                                                                    | 50/00/202                                                                                            |
| Registro         Descrição da situação         Nome do Contratante         Empresa Executante I           12119689         08/09/2022         REGISTRADA         MARGARETE TOMAZZI         NENHUMA EMPRESA         C           12105307         31/08/2022         REGISTRADA         INDIANA EMPREENDIMENTOS<br>IMOBILIÁRIOS LIDA         NENHUMA EMPRESA         3                                                                                                    |                                                                                                    |
| Registro         Descrição da situação         Nome do Contratante         Empresa Executante I           12119689         08/09/2022         REGISTRADA         MARGARETE TOMAZZI         NENHUMA EMPRESA         0           12105307         31/08/2022         REGISTRADA         INDIANA EMPREENDIMENTOS         NENHUMA EMPRESA         3           12091150         26/08/2022         REGISTRADA         INDIANA, EMPREENDIMENTOS         NENHUMA EMPRESA         3                                                                                                    | 05/07/202                                                                                            |
| ART         Registro         Descrição da situação         Nome do Contratante         Empresa Executante I           12119689         08/09/2022         REGISTRADA         MARGARETE TOMAZZI         NENHUMA EMPRESA         0           12105307         31/08/2022         REGISTRADA         INDIANA EMPREENDIMENTOS<br>IMOBILIÁRIOS LTDA         NENHUMA EMPRESA         3           12091150         26/08/2022         REGISTRADA         INDIANA EMPREENDIMENTOS<br>IMOBILIÁRIOS LTDA         NENHUMA EMPRESA         C                                                                                                    | 05/07/202                                                                                            |
| Registro         Descrição da situação         Nome do Contratante         Empresa Executante J           12119689         08/09/2022         REGISTRADA         MARGARETE TOMAZZI         NENHUMA EMPRESA         0           12105307         31/08/2022         REGISTRADA         INDIANA EMPREENDIMENTOS<br>IMOBILIÁRIOS LIDA         NENHUMA EMPRESA         3           12091150         26/08/2022         REGISTRADA         INDIANA EMPREENDIMENTOS<br>IMOBILIÁRIOS LIDA         NENHUMA EMPRESA         3           12119636         08/09/2022         REGISTRADA         LUCIANA E OUTRO         NENHUMA EMPRESA         3                                                                                                    | 05/07/202                                                                                            |
| Registro         Descrição da situação         Nome do Contratante         Empresa Executante I           12119689         08/09/2022         REGISTRADA         MARGARETE TOMAZZI         NENHUMA EMPRESA         C           12105307         31/08/2022         REGISTRADA         INDIANA EMPREENDIMENTOS         NENHUMA EMPRESA         C           12091150         26/08/2022         REGISTRADA         INDIANA EMPREENDIMENTOS         NENHUMA EMPRESA         C           12119636         08/09/2022         REGISTRADA         INDIANA EMPREENDIMENTOS         NENHUMA EMPRESA         C           12119636         08/09/2022         REGISTRADA         LUCIANA E OUTRO         NENHUMA EMPRESA         C           12119650         08/09/2022         REGISTRADA         LUCIANA E OUTRO         NENHUMA EMPRESA         C                                                                                                    | 05/07/202<br>06/05/202<br>05/05/202                                                                  |
| Registro         Descrição da situação         Nome do Contratante         Empresa Executante I           12119689         08/09/2022         REGISTRADA         MARGARETE TOMAZZI         NENHUMA EMPRESA         C           12105307         31/08/2022         REGISTRADA         INDIANA EMPREENDIMENTOS<br>IMOBILIÁRIOS LTDA         NENHUMA EMPRESA         C           12091150         26/08/2022         REGISTRADA         INDIANA EMPREENDIMENTOS<br>IMOBILIÁRIOS LTDA         NENHUMA EMPRESA         C           12119636         08/09/2022         REGISTRADA         LUCIANA E OUTRO         NENHUMA EMPRESA         C           12119630         08/09/2022         REGISTRADA         LUCIANA E OUTRO         NENHUMA EMPRESA         C           12119630         08/09/2022         REGISTRADA         LUCIANA E OUTRO         NENHUMA EMPRESA         C           11847443         11/05/2022         REGISTRADA         FM LOGÍSTIC LTDA         NENHUMA EMPRESA         C                                                                                                    | 05/07/202<br>06/05/202<br>05/05/202<br>08/04/202                                                     |
| Registro         Descrição da situação         Nome do Contratante         Empresa Executante I           12119689         08/09/2022         REGISTRADA         MARGARETE TOMAZZI         NENHUMA EMPRESA         0           12105307         31/08/2022         REGISTRADA         INDIANA EMPREENDIMENTOS         NENHUMA EMPRESA         0           12091150         26/08/2022         REGISTRADA         INDIANA EMPREENDIMENTOS         NENHUMA EMPRESA         0           1219636         08/09/2022         REGISTRADA         INDIANA EMPREENDIMENTOS         NENHUMA EMPRESA         0           1219636         08/09/2022         REGISTRADA         LUCIANA E OUTRO         NENHUMA EMPRESA         0           1219650         08/09/2022         REGISTRADA         LUCIANA E OUTRO         NENHUMA EMPRESA         0           1219650         08/09/2022         REGISTRADA         LUCIANA E OUTRO         NENHUMA EMPRESA         0           1219650         08/09/2022         REGISTRADA         FM LOGÍSTIC LTDA         NENHUMA EMPRESA         0           121975828         14/03/2022         REGISTRADA         BYRON ANDREW PACHECO PINTO         NENHUMA EMPRESA         1                                                                                                    | 05/07/202<br>06/05/202<br>05/05/202<br>08/04/202<br>14/03/202                                        |
| Registro         Descrição da situação         Nome do Contratante         Empresa Executante I           12119689         08/09/2022         REGISTRADA         MARGARETE TOMAZZI         NENHUMA EMPRESA         C           12105307         31/08/2022         REGISTRADA         INDIANA EMPREENDIMENTOS         NENHUMA EMPRESA         C           12091150         26/08/2022         REGISTRADA         INDIANA EMPREENDIMENTOS         NENHUMA EMPRESA         C           12119636         08/09/2022         REGISTRADA         INDIANA EMPREENDIMENTOS         NENHUMA EMPRESA         C           12119636         08/09/2022         REGISTRADA         LUCIANA E OUTRO         NENHUMA EMPRESA         C           12119630         08/09/2022         REGISTRADA         LUCIANA E OUTRO         NENHUMA EMPRESA         C           12119630         08/09/2022         REGISTRADA         LUCIANA E OUTRO         NENHUMA EMPRESA         C           118173982         1/03/2022         REGISTRADA         FM LOGÍSTIC LTDA         NENHUMA EMPRESA         C           11811394 //         REGISTRADA         ART MULTIPLA         EMPRESA TESTE         C                                                                                                    | 05/07/202<br>06/05/202<br>05/05/202<br>08/04/202<br>14/03/202<br>01/03/202                           |
| Registro         Descrição da situação         Nome do Contratante         Empresa Executante I           12119689         08/09/2022         REGISTRADA         MARGARETE TOMAZZI         NENHUMA EMPRESA         C           12105307         31/08/2022         REGISTRADA         INDIANA EMPREENDIMENTOS<br>IMOBILIÁRIOS LTDA         NENHUMA EMPRESA         C           12091150         26/08/2022         REGISTRADA         INDIANA EMPREENDIMENTOS<br>IMOBILIÁRIOS LTDA         NENHUMA EMPRESA         C           12119636         08/09/2022         REGISTRADA         LUCIANA E OUTRO         NENHUMA EMPRESA         C           12119650         08/09/2022         REGISTRADA         LUCIANA E OUTRO         NENHUMA EMPRESA         C           11847443         11/05/2022         REGISTRADA         LUCIANA E OUTRO         NENHUMA EMPRESA         C           11811394         /         REGISTRADA         BYRON ANDREW PACHECO PINTO         NENHUMA EMPRESA         C           121196510         08/09/2022         REGISTRADA         BYRON ANDREW PACHECO PINTO         NENHUMA EMPRESA         C           1213914/         REGISTRADA         ART MULTIPLA         EMPRESA TESTE         C           121196510         08/09/2022         REGISTRADA         ART MULTIPLA         EMPRESA TESTE | 05/07/202<br>06/05/202<br>05/05/202<br>08/04/202<br>14/03/202<br>01/03/202<br>01/01/202              |
| Registro         Descrição da situação         Nome do Contratante         Empresa Executante I           12119689         08/09/2022         REGISTRADA         MARGARETE TOMAZZI         NENHUMA EMPRESA         C           12105307         31/08/2022         REGISTRADA         INDIANA EMPREENDIMENTOS         NENHUMA EMPRESA         C           12091150         26/08/2022         REGISTRADA         INDIANA EMPREENDIMENTOS         NENHUMA EMPRESA         C           12119636         08/09/2022         REGISTRADA         LUCIANA E MORE         NENHUMA EMPRESA         C           12119636         08/09/2022         REGISTRADA         LUCIANA E OUTRO         NENHUMA EMPRESA         C           12119636         08/09/2022         REGISTRADA         LUCIANA E OUTRO         NENHUMA EMPRESA         C           12119630         08/09/2022         REGISTRADA         LUCIANA E OUTRO         NENHUMA EMPRESA         C           12119630         08/09/2022         REGISTRADA         FM LOGÍSTIC LIDA         NENHUMA EMPRESA         C           12119650         08/09/2022         REGISTRADA         BYRON ANDREW PACHECO PINTO NENHUMA EMPRESA         C           12119676         08/09/2022         REGISTRADA         ART MULTIPLA         EMPRESA TESTE         C           <         | 05/07/202<br>06/05/202<br>05/05/202<br>08/04/202<br>14/03/202<br>01/03/202<br>01/03/202<br>01/01/202 |
| Registro         Descrição da situação         Nome do Contratante         Empresa Executante I           12119689         08/09/2022         REGISTRADA         MARGARETE TOMAZZI         NENHUMA EMPRESA         C           12105307         31/08/2022         REGISTRADA         INDIANA EMPREENDIMENTOS         NENHUMA EMPRESA         C           12091150         26/08/2022         REGISTRADA         INDIANA EMPREENDIMENTOS         NENHUMA EMPRESA         C           12119636         08/09/2022         REGISTRADA         INDIANA EMPREENDIMENTOS         NENHUMA EMPRESA         C           12119636         08/09/2022         REGISTRADA         LUCIANA E OUTRO         NENHUMA EMPRESA         C           12119636         08/09/2022         REGISTRADA         LUCIANA E OUTRO         NENHUMA EMPRESA         C           12119630         08/09/2022         REGISTRADA         LUCIANA E OUTRO         NENHUMA EMPRESA         C           12119630         08/09/2022         REGISTRADA         FM LOGÍSTIC LIDA         NENHUMA EMPRESA         C           12119650         08/09/2022         REGISTRADA         ART MULTIPLA         EMPRESA TESTE         C           12119676         08/09/2022         REGISTRADA         ART MULTIPLA         EMPRESA TESTE         C                    | 05/07/202<br>06/05/202<br>05/05/202<br>08/04/202<br>14/03/202<br>01/03/202<br>01/01/202<br>26/01/201 |

7.5 Botão "Relatório Analítico" – exibe em sequencia, de forma não oficial, as ART que atenderam ao critério de filtro.

| Versao: Requisitos de Negocio Resp.: Pag.1 |
|--------------------------------------------|
|--------------------------------------------|

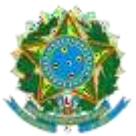

CONSELHO REGIONAL DE ENGENHARIA E AGRONOMIA DO RIO GRANDE DO SUL - CREA-RS

SERVIÇO PÚBLICO FEDERAL - ÓRGÃO DE FISCALIZAÇÃO DA ENGENHARIA E DA AGRONOMIA Rua São Luís, 77 – Santana | Porto Alegre (RS) | CEP 90620-170 | Fone: 51 3320.2100 www.crea-rs.org.br

| Atonoão Profissional:                                                                                                    | Relação de A            | cervo Profissional    | rado como Cr | 08:33:44<br>Pá | 09/11/22<br>g.: 1 |
|----------------------------------------------------------------------------------------------------|-------------------------|-----------------------|--------------|----------------|-------------------|
| RS888888 - PROFI                                                                                                    | SSIONAL DE TESTE - C    | IVIL                  |              | nuua0.         |                   |
| RT: 12119689                                                                                                    | s                       | ituação: REGISTRADA   |              |                |                   |
| TOMAZZI                                                                                                    |                         | CPF/CNPJ:             | 01165668092  |                |                   |
| a: DEROCY GIÁCOMO DA SILVA                                                                                                    |                         | Delenen and           |              | Nº:            | 0                 |
| inglemento:                                                                                                    | UE. BS                  | CEP: 91750290         |              |                |                   |
|                                                                                                    | 01.1.0                  |                       |              |                |                   |
| dereço da Obra: RUA DEROCY G                                                                                                    | IÁCOMO DA SILVA         |                       |              |                |                   |
| ro: 0 Compl:                                                                                                    |                         |                       |              |                |                   |
| dade/UF: PORTO ALEGRE - RS                                                                                                    |                         |                       |              |                |                   |
| npresa: NENHUMA EMPRESA                                                                                                    |                         |                       |              |                |                   |
| ata Inicio: 08/09/2022                                                                                                    |                         | Valor Obra: 10000,00  |              |                |                   |
| a. Baixa: / /                                                                                                    |                         | Valor Honorário: 0,00 |              |                |                   |
| tidade: SEM INDICACAO DE ENT                                                                                                    | IDADE                   | .,                    |              |                |                   |
| and a second second sec |                         |                       |              | NUM LODGE VI   |                   |
| ividade Técnica                                                                                                    | Especificação do Trabal | ho                    |              | Quantidad      | le                |
| ROLETO                                                                                                    | TESTE                   |                       |              |                | IND.              |
| sumo de contrato:                                                                                                    |                         |                       |              |                |                   |
| RT: 12105307                                                                                                    | S                       | ituação: REGISTRADA   |              |                |                   |
| MPREENDIME                                                                                                    | NTOS IMOBILIÁRIOS LTDA  | CPF/CNPJ:             | 07414797000  | 112            |                   |
| Ja: ENGENHEIRO FREDERICO DAHNE                                                                                                    | 1                       |                       |              | Nº:            | 0                 |
| mplemento: N° 212,190 E 198                                                                                                    |                         | Bairro:SARANDI        |              |                |                   |
|                                                                                                    |                         |                       |              |                |                   |

7.6 Opção "Total" no combo de tipos de CAT – passa por nova página informando o total de ARTs selecionadas.

| CREA-RS<br>Conselho Regional de Engenharia e Agronomia<br>do lio Grande do Sul |
|--------------------------------------------------------------------------------|
| Tipo de CAT: Total                                                             |
| Quantidade de ARTs selecionadas: 122 (para gerar a CAT clique em "Finalizar")  |
| Finalizar                                                                      |

7.7 Botão Finalizar – informa que a CAT foi gerada com sucesso e disponibiliza o botão "Imprimir Boleto". Neste momento, o documento já foi gerado, mas só será disponibilizado para impressão quando o boleto for quitado. O boleto é gerado em função da quantidade de ARTs que atenderem ao critério selecionado.

| Versão: | Requisitos de Negócio | Resp.: | Pag.1 |
|---------|-----------------------|--------|-------|
|         |                       |        |       |

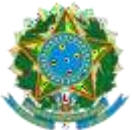

| 1      | CREA-RS                                                                                                    |
|--------|----------------------------------------------------------------------------------------------------|
| J.     | Conselho Regional de Engenharia e Agronomia<br>do Ris Grande 60 Sul                                                      |
|        | CAT gerada com sucesso                                                                                                   |
|        |                                                                                                    |
|        |                                                                                                    |
| Imprir | na o boleto com a taxa da CAT e, apos o ingresso do pagamento, a CAT estara disponível para impressao<br>Imprimir Boleto |
|        | Por segurança clique AQUI caso queira fazer uma nova CAT.                                                                |

7.8 **Opção "Parcial"** no combo de tipos de CAT. Dentro desta opção, permite filtrar as ARTs por Empresa Executante ou Contratante ou Atividade Especifica e ainda período de pagamento da ART.

| Criselho Regional de Engenharia e Agranomia<br>do Rio Grande do Sul                                                                                                    | F     |
|----------------------------------------------------------------------------------------------------|-------|
| Tipo de CAT: Parcial  Comece escolhendo as ARTs que irão compor a CAT Parcial. Utilize filtros como a Empresa Executante, Contratante ou Atividades Especifi<br>Yocê poderá utilizar um subfiltro após a seleção do filtro, indicando um período de pagamento da ART.<br>Amedida none a ABTa vião cando calesionavitar, cliuno ano "candinavita e a ABTa theomartido calesionavitar, cliuno ano "cinalizari | icas. |
| Filtro: Escolha uma opção ¥<br>Escolha uma opção<br>Empresa Executante<br>Contratante<br>Atividades Específicas<br>Período de Pagamento da ART * Inicio: / / Fim: / /                                                                                                    |       |
| ART's Selecionadas:                                                                                                    |       |

7.9 Botão "Próxima Etapa" – exibe na página as ARTs que atenderam ao filtro escolhido e permite seleção das que interessam para a emissão da CAT.

| Versão: Requisitos de Negócio Resp.: Pag.1 |
|--------------------------------------------|
|--------------------------------------------|

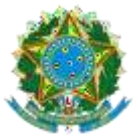

| (                                           | CREEA-RS<br>Cristic Regional de Engenharia e Agronomia<br>do No Grande do Sul                                                                                                    |               |               |               |                      |                 |                 | Fecha          |               |
|---------------------------------------------|----------------------------------------------------------------------------------------------------|---------------|---------------|---------------|----------------------|-----------------|-----------------|----------------|---------------|
| Comece<br>Você po<br>A medid<br>Próxima Eta | Tipo de CAT:       Y         Comece escolhendo as ARTs que irão compor a CAT Parcial. Utilize filtros como a Empresa Executante, Contratante ou Atividades Específicas.         Você poderá utilizar um subfiltro após a seleção do filtro, indicando um periodo de pagamento da ART.         A medida que as ARTs vão sendo selecionadas, clique em "Finalizar".         Filtro:       Escolha uma opção v         Período de Pagamento da ART       * Início:         01/01/2020       Fim:         21/12/2022 |               |               |               |                      |                 |                 |                |               |
|                                             | Selecione as                                                                                                    | ART's para fo | rmar a CAT e  | clique em C   | 0<br>onfirma: (Cliqu | ue no nº da ART | para visualizar | o seu conteúdo | )             |
| ✓<br>10615570                               | ✓<br>11141324                                                                                                    | □<br>11141333 | □<br>11347003 | □<br>11347006 | □<br>11360227        | □<br>11395200   | □<br>11423270   | 11437583       | □<br>11451828 |
| 11452493                                    | □<br>11460230                                                                                                    | □<br>11486480 | 11488065      | □<br>11504361 | 11550938             | 11561071        | 11572438        | 0<br>11605480  | □<br>11605760 |
| 11697838                                    | □<br>11744767                                                                                                    | □<br>11902561 | <br>12119690  |               |                      |                 |                 |                |               |
|                                             | Couliuma                                                                                                    |               |               |               |                      |                 |                 |                |               |

O botão "Confirma" resume, na mesma página, o que foi selecionado e habilita o botão "Finalizar".

| Versão: | Requisitos de Negócio | Resp.: | Pag.1 |
|---------|-----------------------|--------|-------|

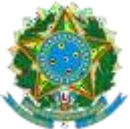

7.10 Opção "Individual" no combo de tipo de CAT – solicita o número da ART única.

| Constitute Regional de Engente<br>do Rio Grande de | - RS<br>aria e Agonomita   |
|----------------------------------------------------|----------------------------|
|                                                    | Tipo de CAT: (Individual ) |
|                                                    | Próxima Etapa              |

7.11 Botão "Próxima Etapa" – exibe os dados da ART selecionada para confirmação e habilita botão "Finalizar". O botão finalizar é igual ao ao item Finalizar.

| REA-RS<br>nselix Regional de Engenharia e Agronomia<br>de Rio Grande de Sul                                                                                                    |
|----------------------------------------------------------------------------------------------------|
| Tipo de CAT: [Individual ><br>Número da ART: 10615570                                                                                                    |
| Número ART: 10615570         Contratante: CAIXA ECONOMICA FEDERAL           Inicio da Obra: 20/02/2020         Autenticação: 27/01/2020           Endereço da obra: ESTADO DO RIO GRANDE DO SUL |
| Finalizar                                                                                                    |

7.12 Link "formulário padrão" – é utilizado pelos profissionais que desejam protocolizar a solicitação em algum porto de atendimento do Crea. É um link fixo apontando para um PDF editável.

| Versão: | Requisitos de Negócio | Resp.: | Pag.1 |
|---------|-----------------------|--------|-------|
|         |                       |        |       |

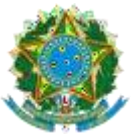

CONSELHO REGIONAL DE ENGENHARIA E AGRONOMIA DO RIO GRANDE DO SUL - CREA-RS

SERVIÇO PÚBLICO FEDERAL - ÓRGÃO DE FISCALIZAÇÃO DA ENGENHARIA E DA AGRONOMIA Rua São Luís, 77 – Santana | Porto Alegre (RS) | CEP 90620-170 | Fone: 51 3320.2100 www.crea-rs.org.br

| ≡ | requerimento_sart.pdf                                                                       | 1 / 2   - 100% +   🕄                                                                                                    | Q                                                                                                    | Ŧ      | ÷ |
|---|---------------------------------------------------------------------------------------------|----------------------------------------------------------------------------------------------------|----------------------------------------------------------------------------------------------------|--------|---|
|   |                                                                                             | Protocolo nº:                                                                                                    |                                                                                                    | k<br>G |   |
|   |                                                                                             | Requerimento para serviço                                                                                                    | s da ART                                                                                                    |        |   |
|   | Nome do Requerente:                                                                         |                                                                                                    |                                                                                                    |        |   |
|   | Nº do registro no Crea-RS:                                                                  | CNPJ / CPF:                                                                                                    |                                                                                                    |        |   |
|   | Fone:                                                                                       | Celular E-mail:                                                                                                    |                                                                                                    |        |   |
|   | Endereço:                                                                                   |                                                                                                    |                                                                                                    | ]      |   |
|   | Cidade:                                                                                     | UF:                                                                                                    | CEP:                                                                                                    | ]      |   |
|   | Data:                                                                                       | Assinatura e Identificação do Requerent                                                                                                    | e:                                                                                                    |        |   |
|   |                                                                                             |                                                                                                    |                                                                                                    |        |   |
|   | → Prezado Requeren                                                                          | te: Por favor, marque somente um serv                                                                                                    | iço por requerimento.                                                                                                  |        |   |
|   |                                                                                             | Serviço                                                                                                    |                                                                                                    |        |   |
|   |                                                                                             | Certidão de ART                                                                                                    |                                                                                                    |        |   |
|   | É o documento que c<br>Atenção: No caso da<br>requerido, pois não fo<br>Podem requerer Cert | ertifica, a pedido do profissional, a existência o<br>a ART estar na situação "paga e não registrada<br>o entregue ao Crea uma via da ART para dígit<br>luão de ART o profissional, a empresa execu | le ART(s) acervada(s) no Crea-RS.<br>" não será possível atender ao<br>ação.<br>trante, o contratante e o proprietário |        |   |
|   | do imóvel.<br>A Certidão deve ser<br>não seia encontrada                                    | requerida informando-se o número da ART o<br>ART com os dados fornecidos, será amitida "C                                                                                                    | u o endereço da obra ou serviço. Ci<br>ertidão Negativa de Registro de ART                                             | aso    |   |

7.13 Link "aqui", na barra amarela, exibe na mesma página um combo contendo todas as certidões do profissional, em ordem decrescente de data de emissão.

| Certidão | Emissão    | (*)           | Sequencial do doo | : Doc | Protocolo Se | quencial do doc Exclui |
|----------|------------|---------------|-------------------|-------|--------------|------------------------|
| 1978070  | 09/11/2022 | Aguarda Pgto. | 8254522           | DOC   | 2022032522   | 8254522 Exclui         |
| 1978068  | 09/11/2022 | Aguarda Pgto. | 8254513           | DOC   | 2022032521   | 8254513 Exclui         |
| 1978063  | 09/11/2022 | Aguarda Pgto. | 8254486           | DOC   | 2022032520   | 8254486 Exclui         |
| 1807514  | 04/03/2020 |               |                   |       | 2020014837   | 0                      |
| 1776747  | 16/08/2019 |               |                   |       | 2014026866   | 0                      |
| 1776722  | 16/08/2019 |               |                   |       | 2019007955   | 0                      |

7.14 **Link do número da Certidão** – mesmo habilitado, só imprime o documento se a taxa estiver paga.

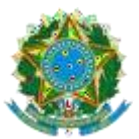

<page-header><text><text><text><text><text>

- 7.15 Link "Cancelamento de ART" não faz sentido estar neste local. Quando formos detalhar melhor as funcionalidades para o desenvolvimento, verifico a pertinência com o usuário. Esta funcionalidade invalida a certidão dado o cancelamento de uma ART (função interna do Conselho e não de gestão do usuário).
- 7.16 Link "DOC" exibido para certidões com taxa ainda não quitada, cujo boleto não esteja vencido. Exibe o boleto.
- 8. Alteração de Endereço e Telefone

|            | CREEA-<br>Conselho Regional de Engembaria<br>do Rio Grande do Su | e Agron        | S                                   |                                                                  |                       |            |    |            |
|------------|------------------------------------------------------------------|----------------|-------------------------------------|------------------------------------------------------------------|-----------------------|------------|----|------------|
|            | Para inclui<br>Para ALTERAR um                                   | r um M<br>ende | IOVO ende<br>reço que já<br>Incluir | reço, clique no botão If<br>é existe, clique no link d<br>Fechar | ICLUIR.<br>lo logrado | euro.      |    |            |
| Тіро       | Logradouro                                                       | N              | Compleme                            | ento Bairro                                                      | CEP                   | Município  | UF | Inclusão / |
| PEGIDENCIA | LSILVA PAES                                                      | 77             | DEPTO                               | CENTRO                                                           | 96200340              | RIO GRANDE | RS | 12/10/2022 |
| LUIDENCIA  |                                                                  |                | 1                                   |                                                                  | 1000                  |            |    | 12.00      |

8.1 Incluir

| Versão: | Requisitos de Negócio | Resp.: | Pag.1 |
|---------|-----------------------|--------|-------|
|         |                       |        |       |

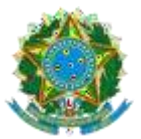

www.crea-rs.org.br

| CREA-RS<br>GREA-RS<br>Grute Regional de Grande de Sul                                                                                                    |                                                                                         |                          |
|----------------------------------------------------------------------------------------------------|-----------------------------------------------------------------------------------------|--------------------------|
| Nome:<br>CEP;<br>Tipo de logradouro:<br>Nome do logradouro:<br>Nome do logradouro:<br>Complemento:<br>Complemento:<br>Bairro:<br>Hunicípio:<br>UF;<br>Tipo de enderço: | PROFISSIONAL TESTE EVA<br>Selecione um item<br>Selecione um item<br>Selecione um item v | 2010/07/07/54-00         |
| Este endenco deve ser o prefere<br>correspondência?                                                                                                    | encial para envio de<br>Confirme Fechar                                                 | Selecione uma resposta 🗸 |

8.2 Atualização de E-mail e Telefone

| ٢ | CRR<br>Conseilho R                                | EA-RS<br>genal de Engenaria e Agrenomia<br>de No Grande de Sul                                         |                 |
|---|---------------------------------------------------|----------------------------------------------------------------------------------------------------|-----------------|
|   | Nome:<br>Celular:<br>Telefone:<br>Email:<br>Site: | PROFISSIONAL TESTE EVA<br>33202181 51 33202182 7 0 deservolvimento@crears.org.br http://checita.org.br | 201803141035adb |
|   |                                                   | Confirmar Fechar                                                                                       |                 |

9. Pendências Financeiras

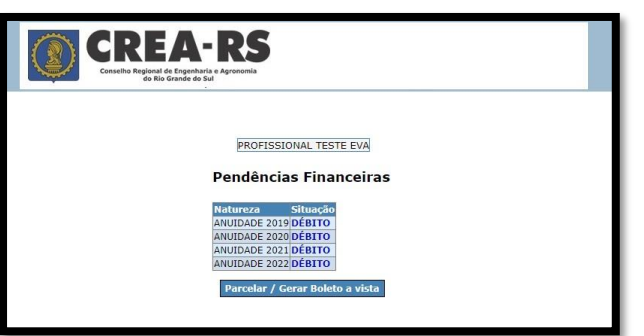

Link exibido apenas para profissionais com anuidades em situação *débito* ou *parcialmente quitad*a.

Exibe na página abaixo as contas com suas respectivas situações

- 9.1 Clicando sobre o link da situação, oferece as opções:
- 9.1.1 Para conta possuir boleto vigente a vencer, abre o PDF do boleto.
- 9.1.2 Para conta em termo de acordo, abre página exibindo parcelas do termo.

| requisitos de regolio |
|-----------------------|
|-----------------------|

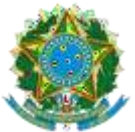

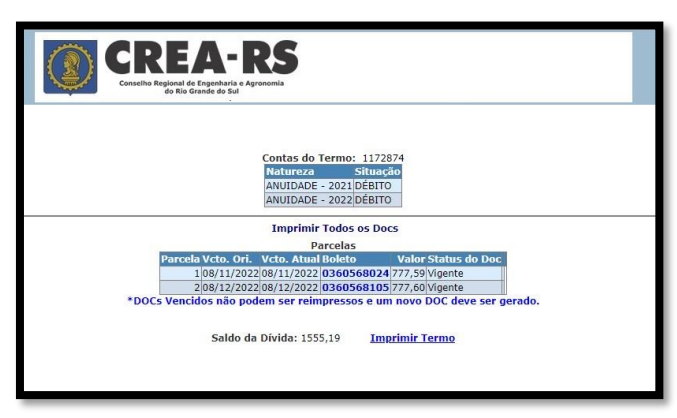

- 9.1.2.1 Link no número do boleto faz a impressão do PDF do boleto;
- 9.1.2.2 Link "Imprimir Termo" gera o PDF do Termo de Acordo integrado na mesma página;

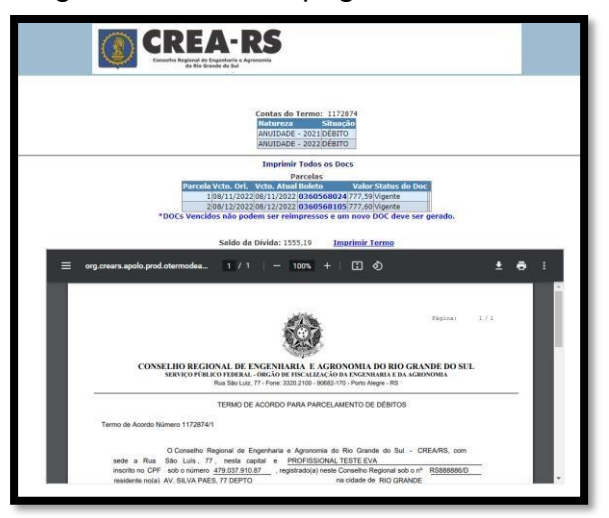

9.1.2.3 Para as demais contas, exibe página contendo todos os débitos de mesma natureza permitindo a seleção de quais devem compor o parcelamento (termo de acordo) ou boleto único a ser gerado.

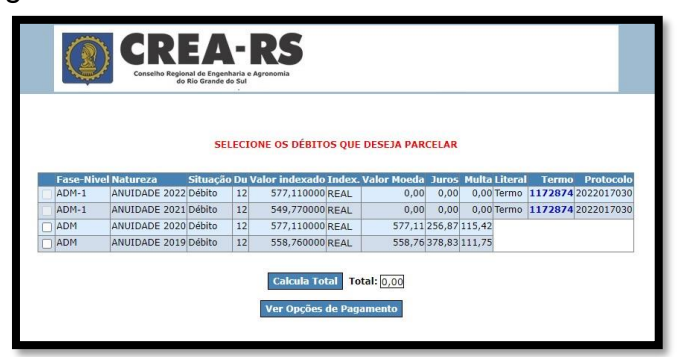

9.1.2.4 Não permite a seleção de contas que já estejam parceladas;

| Versão: | Requisitos de Negócio | Resp.: | Pag.1 |
|---------|-----------------------|--------|-------|
|         |                       |        |       |

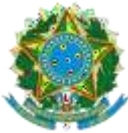

- 9.1.2.5 Não permite que anuidade mais recente seja selecionada sozinha. NO exemplo acima, não permite a seleção apenas de 2020;
- 9.1.2.6 Permite que apenas a anuidade mais antiga em débito seja selecionada sozinha;
- 9.1.2.7 Clicando no link do número do termo de acordo, remete para mesma página do item 9.1.2.5.
- 9.1.2.8 Clicando no botão "Calcula Total", exibe a soma de Valor Moeda + Juros + Multa das contas que estiverem selecionadas;
- 9.1.2.9 Clicando no botão "Ver Opções de Parcelamento", exibe conforme abaixo:

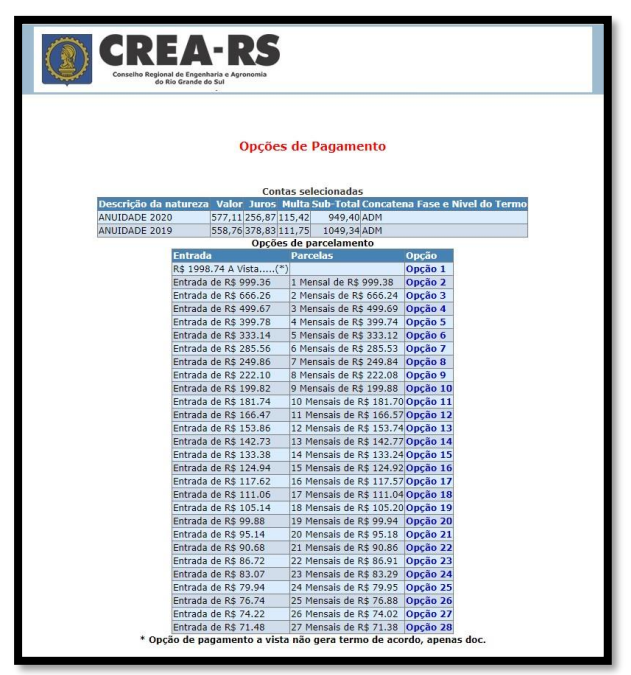

- 9.1.2.9.1 Clicando no link da Opção 1, gera boleto único para as contas selecionadas, com vencimento para o último dia do mês corrente;
- 9.1.2.9.2 Clicando em qualquer outra opção, remete para a página que gera o termo de acordo:

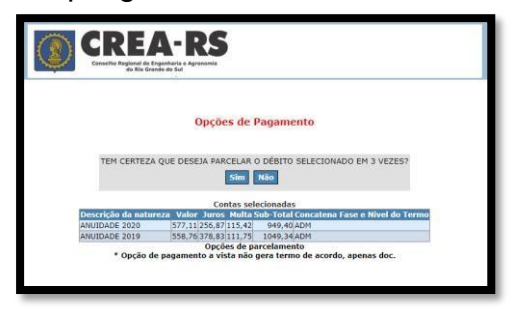

|  | Versão: | Requisitos de Negócio | Resp.: | Pag.1 |
|--|---------|-----------------------|--------|-------|
|--|---------|-----------------------|--------|-------|

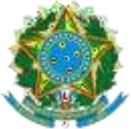

Confirmando a opção de parcelamento, o termo de acordo é gerado e aguarda assinatura "virtual" conforme objeto abaixo:

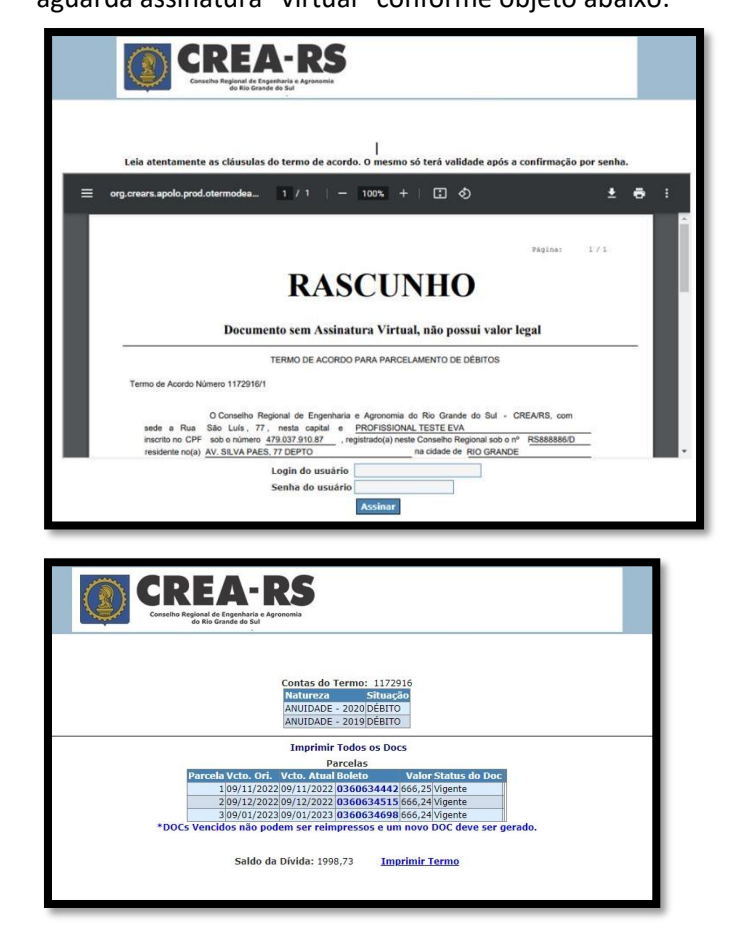

Clicando no botão "Parcelar / Gerar Boleto a Vista", remete para mesma página do item.

 Assessoramento Técnico e Científico ao Ministério Público Local onde o profissional de candidata (ou remove candidatura) para execução de perícias para o Ministério Público.

| regulates de regoció resp | Versão: Requisitos de Negócio Resp | p.: | Pag.1 |
|---------------------------|------------------------------------|-----|-------|
|---------------------------|------------------------------------|-----|-------|

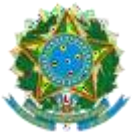

CONSELHO REGIONAL DE ENGENHARIA E AGRONOMIA DO RIO GRANDE DO SUL - CREA-RS

SERVIÇO PÚBLICO FEDERAL - ÓRGÃO DE FISCALIZAÇÃO DA ENGENHARIA E DA AGRONOMIA Rua São Luís, 77 – Santana | Porto Alegre (RS) | CEP 90620-170 | Fone: 51 3320.2100 www.crea-rs.org.br

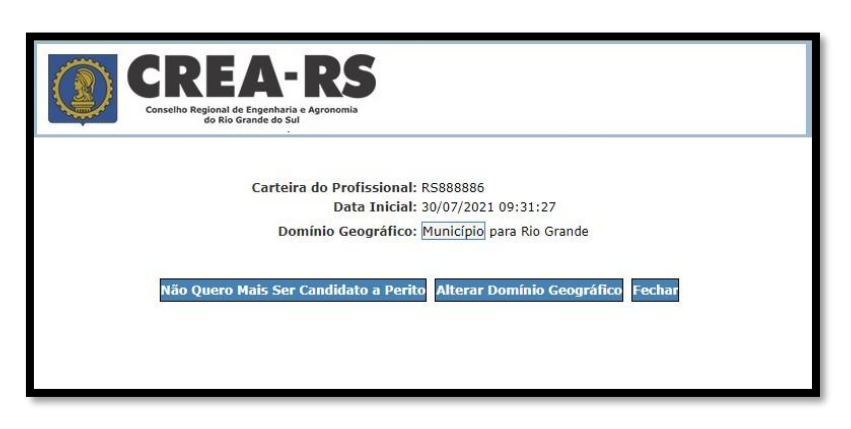

- **11.** Autorizar/Desautorizar Empresas a Preencherem ARTs
- 11.1 Exibe em grid todas as empresas onde o profissional participe do quadro técnico;
- 11.2 Permite sinalizar para quais empresas será executada a ação de autorizar ou desautorizar;

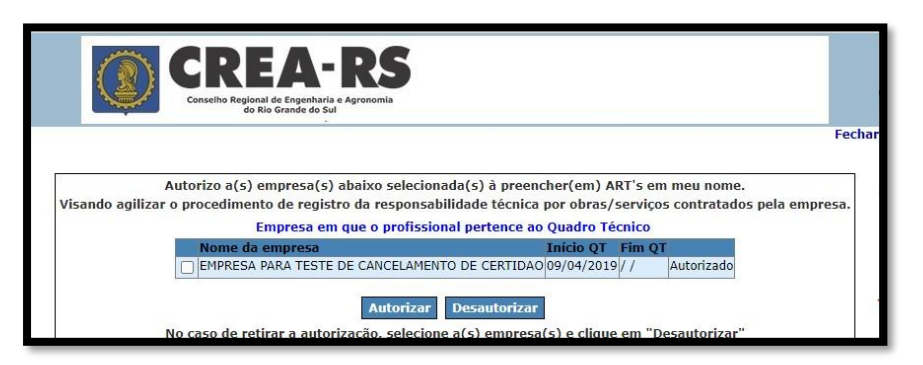

## 12. Opção por Entidade

12.1 Exibe as entidades que o profissional possui vinculação para que uma delas seja selecionada como a principal.

| Conselhe | CREA-RS<br>Conselho Regional de Engenharia e Agronomia<br>do Rio Grande do Sul                                                                                 |                           |                                    |                          | Fecha |
|----------|----------------------------------------------------------------------------------------------------|---------------------------|------------------------------------|--------------------------|-------|
|          | Profissional:                                                                                                    |                           |                                    |                          | reenu |
|          | Profissional:                                                                                                    | Abrev.                    | Opção                              | Marca_                   | орсао |
|          | Profissional: Código Entidade<br>10 INSTITUTO GAÚCHO DE ENGENHARIA LEGAL E DE<br>AVALIAÇÕES                                                                    | Abrev.<br>IGEL            | Opção<br>Não<br>Optante            | Marca_<br>Não ❤          | орсао |
|          | Profissional: Código Entidade<br>10 INSTITUTO GAÚCHO DE ENGENHARIA LEGAL E DE<br>AVALIAÇÕES<br>88 ASSOCIAÇÃO DOS ENGENHEIROS AGRÔNOMOS DO<br>VALE DO RIO PARDO | Abrev.<br>IGEL<br>AEAVARP | Opção<br>Não<br>Optante<br>Optante | Marca_<br>Não ❤<br>Sim ❤ | opcao |

13. Opção por Câmara/Modalidade

| Versão: | Requisitos de Negócio | Resp.: | Pag.1 |
|---------|-----------------------|--------|-------|
|         |                       |        |       |

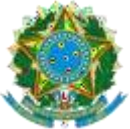

Exibe gris com as modalidades dentre as quais o profissional possui títulos. Permite que uma delas seja a opção de principal.

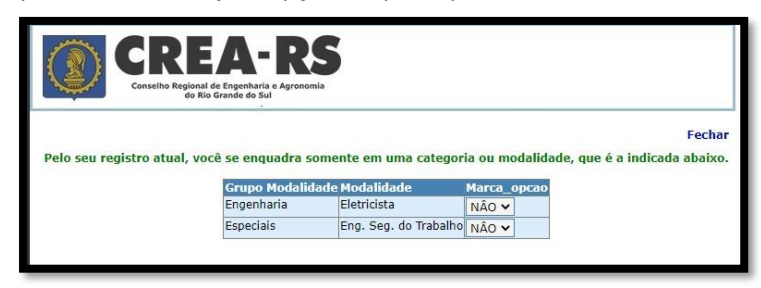

### 14. Registro de Inspeção Veicular

- 14.1 Este item de menu aparece apenas para os profissionais que possuam títulos da modalidade Mecânica e Metalúrgica;
- 14.2 Exibe uma grid contendo as ARTs de tipo Inspeção Veicular mostrando informação de número inicial e final do intervalo de RIV – Registro de Inspeção Veicular – da ART.

|                                                                                                    | REA-                                                                                                    | RS                                                                                                    |                                                                                                    |
|----------------------------------------------------------------------------------------------------|----------------------------------------------------------------------------------------------------|----------------------------------------------------------------------------------------------------|----------------------------------------------------------------------------------------------------|
|                                                                                                    |                                                                                                    |                                                                                                    | 2019031411005DB Fecha                                                                                                    |
| Profissional: RS8888<br>Informações:<br>- Para visualizar os núm<br>- Clique em 'Incluir' pa<br>- Somente em ART já re<br>pagamento.<br>- Após a utilização do úl<br>vá em<br>"Relação de Acervo Té | 85- PROFISSIONAL '<br>teros dos RIVs já utiliz<br>ar preencher um novo<br>glatrada (paga) é poso<br>timo número do RIV, a<br>timo número do RIV, a | TESTE - ENG <sup>o</sup> MECÂNICO<br>ados, clique no número da ART c<br>RIV.<br>rivel incluir RIV. O pagamento da<br>a ART será baixada e saíra desta<br>"ARTs concluidas". | orrespondente.<br>taxa da AKT só se efetiva no dia útil seguinte ao seu<br>lista em 24 horas. Para ver a ART e a relação dos RIVs,<br>> |
| Número da ART Nº                                                                                                    | do RIV inicial Nº d                                                                                                    | o RIV final Situação de ART                                                                                                    | paga ou não (S/N)                                                                                                    |
| 12053573                                                                                                    | 4651                                                                                                    | 4/50 N                                                                                                    | Incluir                                                                                                    |
| 11604214                                                                                                    | 4226                                                                                                    | 4325 N                                                                                                    | Incluir                                                                                                    |
| 11488078                                                                                                    | 4126                                                                                                    | 4225 N                                                                                                    | Incluir                                                                                                    |
| 10074450                                                                                                    | 3676                                                                                                    | 3775 N                                                                                                    | Incluir                                                                                                    |
|                                                                                                    |                                                                                                    | 20000101                                                                                                    |                                                                                                    |

14.3 Clicando no link do número da ART, exibe na mesma página a relação dos números de RIV que já possuem vinculação a uma placa de automóvel;

| 2019031111003DB Fec<br>Profissional: RS888885- PROFISSIONAL TESTE - ENG® MECÂNICO<br>mformações:<br>Para visualizar os números dos RIVs já utilizados, clique no número da ART correspondente.<br>Clique em "Incluir" para prenchem um novo RIV.<br>Somente em ART já registrada (paga) é possível incluir RIV. O pagamento da taxa da ART só se efetiva no dia útil seguinte ao seu<br>agamento.<br>Após a utilização do último número do RIV, a ART será baixada e saira desta lista em 24 horas. Para ver a ART e a relação dos RIVs<br>á em<br>"Relação de Acervo Técnico" e utilize o filtro "ARTs concluídas".<br>IC C<br>Número da ART Nº do RIV inicial Nº do RIV final Situação de ART paga ou não (S/N)<br>12053573 4651 4750 N<br>Incluir<br>11488078 41226 4225 N<br>Incluir<br>11488078 4126 4225 N<br>Incluir                                                                                                    | 2019031411003D0<br>Profissional: RS988885- PROFISSIONAL TESTE - ENG® MECÂNICO<br>mformações:<br>Para visualizar os números dos RIVs já utilizados, clique no número da ART correspondente.<br>Clique em "Incluir" para preencher um movo RIV.<br>Somente em ART já registrada (paga) é possível incluir RIV. O pagamento da taxa da ART só se efetiva no dia útil seguinte ac<br>agamento.<br>Após a utilização do último número do RIV, a ART será baixada e saira desta lista em 24 horas. Para ver a ART e a relação dor<br>* Relação de Acervo Técnico" e utilize o filtro "ARTs concluidas".<br>INÚmero do ART Nº do RIV inicial Nº do RIV final Situação de ART paga ou não (S/N)<br>12033573 4651 4750 N Incluir<br>11819535 4326 4400 N Incluir<br>11848078 4126 4225 N Incluir                                                                                                    |                            | REA-                    | RS                                   |                                                                                                    |
|----------------------------------------------------------------------------------------------------|----------------------------------------------------------------------------------------------------|----------------------------|-------------------------|--------------------------------------|----------------------------------------------------------------------------------------------------|
| Profissional: RS888855 PROFISSIONAL TESTE - ENG® MECÂNICO<br>Informações:<br>Prar visualizar os números dos RIVs já utilizados, clique no número da ART correspondente.<br>Clique em "Incluir" para preencher um novo RIV.<br>Samente em ART já registrada (paga) é possível incluir RIV. O pagamento da taxa da ART só se efetiva no dia útil seguinte ao seu<br>agamento.<br>Agós a utilização do último número do RIV, a ART será baixada e saíra desta lista em 24 horas. Para ver a ART e a relação dos RIVs<br>á em<br>"Relação de ACETVO Técnico" e utilize o filtro "ARTs concluídas".<br>I comporte da ART № do RIV inicial № do RIV final Situação de ART paga ou não (S/N)<br>12053573 4651 4750 N Incluir<br>11819535 4326 4400 N Incluir<br>11804214 4226 4325 N Incluir<br>11808078 4126 4225 N Incluir                                                                                                    | Profissional: RS888855 - PROFISSIONAL TESTE - ENG® MECÂNICO<br>Informaçõesi<br>Prara visualizar os números dos RIVS já utilizados, clique no número da ART correspondente.<br>Clique em "Incluir" para preencher um novo RIV.<br>Somente em ART já registrada (paga) é possível incluir RIV. O pagamento da taxa da ART só se efetiva no dia útil seguinte ao<br>apamento.<br>Apás du ditimo número do RIV, a ART será baixada e saíra desta lista em 24 horas. Para ver a ART e a relação dor<br>"Relação de Acervo Técnico" e utilize o filtro "ARTs concludas".<br>I≤ ≤<br>Número da ART Nº do RIV inicial Nº do RIV final Situação de ART paga ou não (S/N)<br>12033573 4051 4750 N Incluir<br>11804214 4226 4225 N Incluir<br>11480078 4126 4225 N Incluir                                                                                                    |                            |                         |                                      | 2019031411005DB Fec                                                                                                    |
| Informações: Para visasilizar os números dos RIVs já utilizados, clique no número da ART correspondente. Clique em "Incluir" para preencher um novo RIV. Somente em ART já registrada (paga) é possível incluir RIV. O pagamento da taxa da ART só se efetiva no dia útil seguinte ao seu agamento. Após a utilização do último número do RIV, a ART será baixada e saíra desta lista em 24 horas. Para ver a ART e a relação dos RIVs o marte em ART já registrada (paga) é possível incluir RIV. O pagamento da taxa da ART só se efetiva no dia útil seguinte ao seu agamento. Após a utilização do último número do RIV, a ART será baixada e saíra desta lista em 24 horas. Para ver a ART e a relação dos RIVs o marte da ART Nº do RIV inicial Nº do RIV final Situação de ART paga ou não (S/N) 12053573 4651 4750 N Incluir 11819535 43226 4400 N Incluir 11604214 4225 4225 N Incluir 11480078 41226 4225 N Incluir 11480078 4126 4225 N Incluir                                                                                                    | Informações:<br>Para visualizar os números dos RIVs já utilizados, clique no número da ART correspondente.<br>Clique em "Incluir" para preencher um novo RIV.<br>Somente em ART já registrada (paga) é possível incluir RIV. O pagamento da taxa da ART só se efetiva no dia útil seguinte ac<br>ngamento.<br>Após a utilização do último número do RIV, a ART será baixada e saíra desta lista em 24 horas. Para ver a ART e a relação dor<br>á em<br>"Relação de Acervo Técnico" e utilize o filtro "ARTs concluídas".<br>ICON 1000 ART Nº do RIV inicial Nº do RIV final Situação de ART paga ou não (S/N)<br>10033573 4051 4750 N Incluir<br>11819335 43226 44000 N Incluir<br>11804214 42226 325 N Incluir<br>11488078 4126 4225 N Incluir                                                                                                    | fissional: RS888885        | - PROFISSIONAL 1        | TESTE - ENGº MECÂNICO                |                                                                                                    |
| Para visualizar os números dos RIVS já utilizados, clique no número da ART correspondente.<br>Clique em "Incluir" para prenendere um novo RIV.<br>Somente em ART já registrada (paga) é possível incluir RIV. O pagamento da taxa da ART só se efetiva no dia útil seguinte ao seu<br>agamento.<br>Após a utilização do último número do RIV, a ART será baixada e saira desta lista em 24 horas. Para ver a ART e a relação dos RIVs<br>* "Relação de Acervo Técnico" e utilize o filtro "ARTs concluidas".<br>ICI C 2 2 2 2 2 2 2 2 2 2 2 2 2 2 2 2 2                                                                                                    | Para visualizar os números das RIVS já utilizados, clique no número da ART correspondente.<br>Clique em "Incluir" para prenonter um novo RIV.<br>Somente em ART já registrada (paga) è possível incluir RIV. O pagamento da taxa da ART só se efetiva no dia útil seguinte ac<br>agamento.<br>Após a utilização do último número do RIV, a ART será baixada e saíra desta lista em 24 horas. Para ver a ART e a relação dor<br>"Relação de Acervo Técnico" e utilize o filtro "ARTs concluídas".<br>ICO CONCOLO DE ARTO NO DE RIV final Situação de ART paga ou não (S/N)<br>12053573 4051 4750 N Incluir<br>1819535 4326 4400 N Incluir<br>11604214 4226 4325 N Incluir<br>11488078 4126 4225 N Incluir                                                                                                    | rmações:                   |                         |                                      |                                                                                                    |
| Clique em "Incluir" para preencher um novo RIV.<br>Somente em ART já registrada (paga) é possível incluir RIV. O pagamento da taxa da ART só se efetiva no dia útil seguinte ao seu<br>agamento.<br>Anós a utilização do último número do RIV, a ART será baixada e saira desta lista em 24 horas. Para ver a ART e a relação dos RIVs<br>é em "Relação de ACETVo Técnico" e utilize o filtro "ARTs concluídas".<br>IC C S<br>Nimero da ART № do RIV inicial № do RIV final Situação de ART paga ou não (S/N)<br>12053573 4651 4750 N Incluir<br>18189535 4326 4400 N Incluir<br>11819535 4326 4225 N Incluir<br>11889078 4126 4225 N Incluir<br>11489078 4126 4225 N Incluir                                                                                                    | Clique em "Incluir" para preencher um novo RIV.<br>Somente em ART já registrada (paga) é possível incluir RIV. O pagamento da taxa da ART só se efetiva no dia útil seguinte ac<br>agamento.<br>Anós a utilização do último número do RIV, a ART será baixada e saira desta lista em 24 horas. Para ver a ART e a relação do:<br>à em<br>"Relação de Acervo Técnico" e utilize o filtro "ARTs concluídas".<br>IC C<br>Número da ART Nº do RIV inicial Nº do RIV final Situação de ART paga ou não (S/N)<br>12053573 4651 4750 N Incluir<br>11819535 4326 4400 N Incluir<br>118064214 4226 4325 N Incluir<br>11480678 4126 4225 N Incluir                                                                                                    | ra visualizar os númer     | os dos RIVs já utiliz   | ados, clique no número da ART corr   | respondente.                                                                                                    |
| Somente em ART já registrada (paga) é possível incluir RIV. O pagamento da taxa da ART só se efetiva no dia útil seguinte ao seu agamento.<br>Após a utilização do último número do RIV, a ART seré baixada e saira desta lista em 24 horas. Para ver a ART e a relação dos RIVs é em "Relação da Acervo Técnico" e utilize o filtro "ARTs concluidas".<br>IC C S S S S S S S S S S S S S S S S S S                                                                                                    | Somente en ART já registrada (paga) é possível incluir RIV. O pagamento da taxa da ART só se efetiva no dia útil seguinte a<br>agamento.<br>Após a utilização do último número do RIV, a ART será baixada e saira desta lista en 24 horas. Para ver a ART e a relação dor<br>« Managamento.<br>Relação de Acervo Técnico" e utilize o filtro "ARTs concluídas".<br>Iso de ART Nº do RIV inicial Nº do RIV final Situação de ART paga ou não (S/N)<br>12053573 4651 4750 N Incluir<br>11819535 4326 4400 N Incluir<br>11604214 4226 4325 N Incluir<br>11488076 4126 4225 N Incluir                                                                                                    | que em "Incluir" para      | preencher um novo       | RIV.                                 |                                                                                                    |
| agamento.<br>Após a utilização do último número do RIV, a ART será baixada e saíra desta lista em 24 horas. Para ver a ART e a relação dos RIVs<br>é em "Relação de Acervo Tácnico" e utilize o filtro "ARTs concluídas".<br>IC C V Vienero da ART Nº do RIV final Situação de ART paga ou não (S/N)<br>12053573 4051 4750 N Incluir<br>118045214 4026 4325 N Incluir<br>11804214 4226 4225 N Incluir<br>118048078 4126 4225 N Incluir                                                                                                    | agamento.<br>Após a utilização do último número do RIV, a ART será baixada e saira desta lista em 24 horas. Para ver a ART e a relação dor<br>é em "Relação de Acervo Tácnico" e utilize o filtro "ARTs concluídas".<br>ISINTERIO de ACERVO Tácnico" e utilize o filtro "ARTs concluídas".<br>Número da ART № do RIV final Situação de ART paga ou não (S/N)<br>12053573 4651 4750 N Incluir<br>11804214 4226 4325 N Incluir<br>11604214 4126 4225 N Incluir                                                                                                    | mente em ART já regis      | trada (paga) é poss     | ível incluir RIV. O pagamento da ta  | xa da ART só se efetiva no dia útil seguinte ao seu                                                                                                    |
| Alena<br>"Relação de Acervo Tácnico" e utilize o fitro "ARTs concluídas".<br>IZC ≤ INSTRUESTO DE ALTO ENTRUESTO DE ALTO ENT | Alexa de alexa de ale | imento.                    | and an and a party of   | ANT and balanda a safet dashe link   | and the second second sec |
| "Relação de Acervo Técnico" e utilize o filtro "ARTs concluidas".<br>IC C C C C C C C C C C C C C C C C C C                                                                                                     | "Relação de Acervo Técnico" e utilize o filtro "ARTs concluídas".         >           I         I         >           Número da ART № do RIV linal Situação de ART paga ou não (S/N)         >           12053573         4651         4750 N         Incluir           11805355         4326         4400 N         Incluir           11604214         4226         4325 N         Incluir           11489078         4126         4225 N         Incluir                                                                                                    | n                          | to numero do KIV, a     | TART Sera Daixada e Saira desta list | ta em 24 noras. Para ver a ART e a relação dos RIVS                                                                                                    |
| I         >           Nümero da ART Nº do RIV inicial Nº do RIV final Situação de ART paga ou não (S/N)         Incluir           12053573         4651         4750 N         Incluir           11819535         4326         4400 N         Incluir           11604214         4226         4325 N         Incluir           11488078         4126         4225 N         Incluir                                                                                                    | I          >           Número da ART Nº do RIV inicial Nº do RIV final Situação de ART paga ou não (S/N)         Incluir           12053573         4651         4750 N         Incluir           11819535         4326         4400 N         Incluir           11604214         4226         4325 N         Incluir           11480676         4126         4225 N         Incluir                                                                                                    | elação de Acervo Técn      | ico" e utilize o filtro | "ARTs concluídas".                   |                                                                                                    |
| IS         IS         IS<                                                                                                    | IS         IS         IS<                                                                                                    |                            |                         |                                      |                                                                                                    |
| Número da ART Nº do RIV final Situação de ART paga ou não (S/N)           12053573         4651         4750 N         Incluir           11819535         4326         4400 N         Incluir           11604214         4226         4325 N         Incluir           114898078         4126         4225 N         Incluir                                                                                                    | Número da ART Nº do RIV inicial Nº do RIV final Situação de ART paga ou não (S/N)         Incluir           12053573         4651         4750 N         Incluir           11819535         4326         4400 N         Incluir           11604214         4226         4325 N         Incluir           11489078         4126         4225 N         Incluir                                                                                                    | <                          |                         |                                      | >                                                                                                    |
| 12053573         4651         4750 N         Incluir           1819535         4326         4400 N         Incluir           1804214         4426         4325 N         Incluir           11480978         4126         4225 N         Incluir           1048078         4126         4225 N         Incluir                                                                                                    | 12053573         4651         4750 N         Incluir           11819535         4326         4400 N         Incluir           11604214         4226         4325 N         Incluir           11489076         4126         4225 N         Incluir                                                                                                    | mero da ART Nº do          | RIV inicial Nº de       | o RIV final Situação de ART pa       | aga ou não (S/N)                                                                                                    |
| 11819535         4326         4400 N         Incluir           11604214         4226         4325 N         Incluir           11488078         4126         4225 N         Incluir           1082440         275         2737 N         Incluir                                                                                                    | 11819535         4326         4400 N         Incluir           11604214         4226         4325 N         Incluir           11488078         4126         4225 N         Incluir                                                                                                    | 053573                     | 4651                    | 4750 N                               | Incluir                                                                                                    |
| 11604214 4226 4325 N Incluir<br>11488078 4126 4225 N Incluir<br>1074450 2375 N Incluir                                                                                                    | 11604214 4226 4325 N Incluir<br>11488078 4126 4225 N Incluir                                                                                                    | 819535                     | 4326                    | 4400 N                               | Incluir                                                                                                    |
| 11488078 4126 4225 N Incluir                                                                                                    | 11488078 4126 4225 N Incluir                                                                                                    |                            | 4226                    | 4325 N                               | Incluir                                                                                                    |
| 10074450 2676 2775 N Incluir                                                                                                    |                                                                                                    | 504214                     | 4126                    | 4225 N                               | Incluir                                                                                                    |
| 100/4400 30/0 3//3/1                                                                                                    | 100/4450 36/6 37/5 N Incluir                                                                                                    | 604214<br>188078           | 4120                    |                                      |                                                                                                    |
| CE16710 2001 2100 C                                                                                                    | 6516719 2001 2100 S Incluir                                                                                                    | 604214<br>188078<br>074450 | 3676                    | 3775 N                               | Incluir                                                                                                    |
|                                                                                                    | 10077450 2676 2775 N                                                                                                    | 819535                     | 4326<br>4226<br>4126    | 4400 N<br>4325 N<br>4225 N           | Incluir<br>Incluir<br>Incluir                                                                                                    |

| Versão: | Requisitos de Negócio | Resp.: | Pag.1 |  |
|---------|-----------------------|--------|-------|--|
|         |                       | •      |       |  |

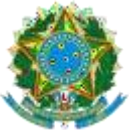

14.4 Clicando no número da RIV, abre PDF contendo informações da RIV em três vias na mesma página.

| RIV Número: 2001<br>Placa do Veículo: I                       | OV 1035                            | Vinculada a ART Múltipla de Inspeção Veicular:<br>Data da Vistoria: 14/09/2012 | 6516719    | Inclusão: / / | 00:00              |
|---------------------------------------------------------------|------------------------------------|--------------------------------------------------------------------------------|------------|---------------|--------------------|
| Características do Ve<br>Caminhão VW                          | iculo:                             | Chassi: ui7r87tn 8t7hr                                                         | r6tvhnh    |               |                    |
| N° Renavam: 78887<br>Valor do Contrato:<br>Contratante: Fulan | 878787878<br>RS 500,00<br>o de Tal | Laudo Técnico Nº:                                                              | : 123      |               |                    |
| CPF/CNPJ: 8888889<br>Endereço do Contrat                      | ante: RUA ENDER                    | REÇO 12                                                                        |            |               |                    |
| Cidade: PORTO AL                                              | EGRE                               | Bairro:                                                                        |            | CEP: 91410000 | UF:RS              |
|                                                               | FEA<br>de Engenharia<br>nomia      | CREA-R:                                                                        | S Registro | de Inspeção   | via 2/3<br>Veicul: |
| RIV Número: 2001                                              | 01/4025                            | Vinculada a ART Múltipla de Inspeção Veicular:                                 | 6516719    | Inclusão: / / | 00:00              |
| Características do Ve<br>Caminhão VW                          | icule:                             | trata da visiorra: 14/09/2012<br>Chassi: ui7r87tn 8t7h                         | f6tvhnh    |               |                    |

14.5 No link incluir permite a vinculação de um veículo a RIV;

|                                | CONSEINS RE               | EA-RS<br>piscal de Engenharia e Agresenia<br>de Rio Grande de Sul |                                                              |                                                 |                     |
|--------------------------------|---------------------------|-------------------------------------------------------------------|--------------------------------------------------------------|-------------------------------------------------|---------------------|
|                                |                           | Registro de                                                       | Inspeção Veicul                                              | ar                                              |                     |
|                                | Númer                     | o do RIV: 2009 Vinculada                                          | à ART Múltipla de Insp                                       | eção Veicular: 651                              | 719                 |
|                                | Clique aqui par           | ra importar dados de um veículo                                   | jā registrado                                                |                                                 |                     |
| Placa do veículo:(*)           |                           | (ex. XXX XXXX) Chassi:                                            |                                                              |                                                 |                     |
| Características do<br>Veículo: |                           |                                                                   |                                                              |                                                 |                     |
| Nº do Renavam:                 |                           | Valor do (                                                        | Contrato (R\$):(*)0,00                                       |                                                 | Laudo Técnico Nº:   |
| Nome do<br>Contratante:(*)     |                           |                                                                   |                                                              | CPF/CNP3:                                       |                     |
| Logadouro:                     | OUTROS ¥                  | 6                                                                 |                                                              |                                                 |                     |
| Número:                        | 0                         | Complemento:                                                      |                                                              |                                                 |                     |
| Bairro:                        |                           |                                                                   | CEP: 0                                                       |                                                 |                     |
| Cidade:                        | 999999999                 | UF:                                                               |                                                              |                                                 |                     |
| Data da Vistoria:(*)           | 11                        | 2                                                                 |                                                              |                                                 |                     |
| Data de inclusão:              | 25/10/2022 1              | 6:33                                                              |                                                              |                                                 |                     |
|                                | Os camp<br>Ao clicar em " | os com (*) são de preenchime<br>Confirme", o Registro de Inspeç   | nto obrigatório. Os demais,<br>ão Veicular será finalizado : | de preenchimento opo<br>e estará pronto para la | ional.<br>npressão. |
|                                |                           |                                                                   |                                                              |                                                 |                     |

### 15. Comprovante de Rendimento

Este item aparece no menu exclusivamente para profissionais que estejam em mandato de Conselheiro, Inspetor e demais cargos honoríficos que recebam diaárias e jetons.

No objeto abaixo habilita a escolha do exercício de interesse.

| Versão: | Requisitos de Negócio | Resp.: | Pag.1 |
|---------|-----------------------|--------|-------|

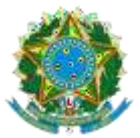

| CREA-RS<br>Cushe Research Frances      |                               |
|----------------------------------------|-------------------------------|
| Obs.: Os rendimentos serão sempre de O | 1/01 à 31/12 do ano escolhido |
| Ano dos Rendimentos/Exercício :        | Selecione o Exercício 🗸       |
|                                        | Selecione o Exercício         |
|                                        | 2011                          |
|                                        | 2012                          |
|                                        | 2013                          |
|                                        | 2014                          |
|                                        | 2015                          |
|                                        | 2016                          |
|                                        | 2017                          |
|                                        | 2018                          |
|                                        | 2019                          |
|                                        | 2020                          |
|                                        | 2021                          |
|                                        | 2021                          |

Clicando no exercício, monta o PDF que segue:

| CONSELHO REGIONAL DE ENCENHARIA E AGRONOMIA DO RIO GRANDE DO SUL<br>SERVIÇO PÚBLICO FEDERAL - ÓRGÃO DE FISCALIZAÇÃO DA ENGENHARIA E DA AGRONOMIA<br>Rua São Luís, 77 - Fore (51) 3320 2100 - 90.620-170 - Porto Alegre - RS |              |  |  |
|----------------------------------------------------------------------------------------------------|--------------|--|--|
| COMPROVANTE DE RENDIMENTOS NÃO TRIBUTÁVEIS - 20                                                                                                    | 018          |  |  |
| FONTE PAGADORA                                                                                                    |              |  |  |
| CPNJ: 92.695.790/0001-95                                                                                                    |              |  |  |
| Razão Social : Conselho Regional de Engenharia e Agronomia do RS - CREA/RS.                                                                                                    |              |  |  |
| Endereço: Rua São Luis, 77 - Bairro Santana                                                                                                    |              |  |  |
| Cidade                                                                                                    |              |  |  |
| Beneficiário:                                                                                                    |              |  |  |
| CPF                                                                                                    |              |  |  |
| Pagamentos efetuados no período de 01/01/2018 a 31/12/2018.                                                                                                    | Valores      |  |  |
| DIARIAS                                                                                                    | R\$ 7.320,60 |  |  |

| Vorsão: | Requisitos de Negécie | Bosn : | Dog 1 |
|---------|-----------------------|--------|-------|
| Versau. | Requisitos de Negocio | Resp   | Pag.1 |
|         |                       |        |       |